## 2021年第一季度 Alma新功能在线研讨会

艾利贝斯中国技术支持团队

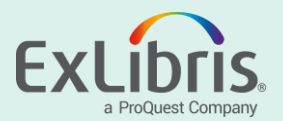

### 议题和资料

- 议题
  - 1. ExLibris Secure FTP Service 介绍Alma提供的免费SFTP服务
  - 2. All About Letters Configuration 分享整理的信件定制文档
    - 用户实例经验分享 南科大 邱老师
  - 3. Analytics Use Case 分享来自两个客户案例的分析报告案例
  - 4. All About OAS and DV 分享整理的分析与数据可视化文档

- 资料
  - 相关演示文档会以PDF格式分享到Alma中国用户QQ群文档
  - Alma中国用户交流QQ群: 49483514

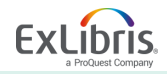

### 重要提示和更新

- New Alma Layout Turned On for All Users (2020.11)
- PQ EBC Upload Electronic Holdings Improved (2020.11)
- SAML Certificate Workflow Update (2021.02)
- New MDE Layout Turned On as Default for All Users (2021.03)
- Support Discontinued for Internet Explorer (2021.03)
- New Alma Layout Exclusive Use (2021.03)
- Go VE Rollout (2020.11)
- Partial Linking Indication in MDE (2020.11)
- New Ex Libris Secure FTP Service (2020.12)

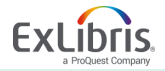

### Go VE Rollout (2020.11)

 Go VE, the self-switch process to move from Primo to Primo VE, is being gradually rolled out and made available as part of the November release to all single institutions (which are not part of a Network Zone) who use the Primo Back Office together with Alma. The Go VE button is visible in the Alma menu to General System Administrator users.

- <u>http://exl-edu.com/02\_Primo/GoVE/GoVE\_Web/story\_html5.html</u>
- <u>https://knowledge.exlibrisgroup.com/Primo/Product\_Documentation/Go\_VE</u>
   <u>/Getting\_Started\_with\_Go\_VE</u>

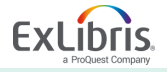

### **XSLT** as Part of an Integration Profile (2020.11)

 XSLT converters were introduced to Alma that enable converting data from source system formats to the format required by Alma, when importing users to Alma from SIS systems that use other data formats. Now this ability has been enabled to all customers.

 <u>https://knowledge.exlibrisgroup.com/Alma/Product\_Documentation/010Alm</u> <u>a Online Help (English)/090Integrations with External Systems/030Resour</u> <u>ce Management/440Integration\_XSL\_Converters?mt-draft=true</u>

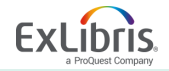

### Partial Linking Indication in MDE (2020.11)

 The presentation of a link between a bibliographic heading with subdivision to an authority record without subdivision (partial linking) in the Metadata Editor was improved to better display the type of different types of linking. Now it more clearly displays partial and full linking.

 <u>https://knowledge.exlibrisgroup.com/Alma/Product Documentation/010Alm</u> <u>a Online Help (English)/Metadata Management/060Working with Authori</u> <u>ty Records?mt-</u> <u>draft=true#Viewing Linked Names.2FSubject Headings from a Bibliograph</u> <u>ic Record</u>

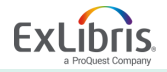

### New Ex Libris Secure FTP Service (2020.12)

- Ex Libris now provides out-of-the-box Secure FTP service for file transfer between Alma and external system. The Ex Libris Secure FTP services provides a separate directory for each customer.
- Limitations to the Ex Libris FTP server directories:
  - Max 1GB for each directory (production/sandbox)
  - Data retention period 30 days

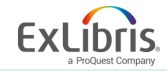

### All about the New MDE

- With the April 2021 release, the New Metadata Editor ... providing full functionality ... became the default editor... becomes the only editor by June 2021 release.
- <u>New Metadata Editor Functionality Ex Libris Knowledge Center</u> (exlibrisgroup.com)
- <u>Metadata Editor Ex Libris Knowledge Center (exlibrisgroup.com)</u>
- <u>Presentations and Documents Resource Management Ex Libris Knowledge</u> <u>Center (exlibrisgroup.com)</u>

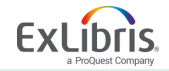

### All about the OAS and DV

•新的Analytics和数据可视化功能已经启用了一段时间,希望 大家可以在日常工作中更多了解和使用到相关功能。

- 这里提供参考和培训资料如下:
- Oracle Analytics Server (OAS) and Data Visualization (DV) Ex Libris Knowledge Center (exlibrisgroup.com)
- OAS (Oracle Analytics Server) and DV (Data Visualization) Ex Libris Knowledge Center (exlibrisgroup.com)
- <u>Analytics Ex Libris Knowledge Center (exlibrisgroup.com)</u>

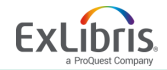

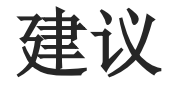

- 定期查看 Alma 的版本更新通知 Release Note:
  - <u>Release Notes Ex Libris Knowledge Center (exlibrisgroup.com)</u>

- 留意更新信息包括如下部分:
  - Make the Most of March's Release
  - Upcoming Issues to Note
  - Main Features
  - Additional Enhancements
  - Resolved Issues

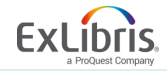

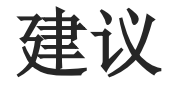

- 使用如下业务或组件关键字检索:
  - Module: Acquisition / Fulfillment / Resource Management / Analytics ...
  - Terms: Metadata Editor / PO Line / CDI / GuideMe / Letters / Calendar ...
  - General Keyword: Hot Key / API / Integration ...
- 请测试新功能并反馈,我们会为您提供技术支持

• 感谢您的参与,请填写问卷:

https://www.wjx.top/vj/P70pUGF.aspx

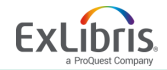

# Thank you!

ChinaSupport@exlibrisgroup.com

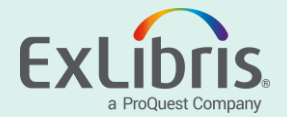

### Ex Libris Secure FTP Service

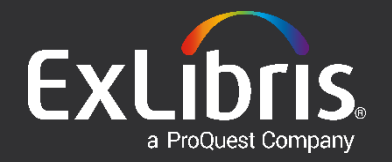

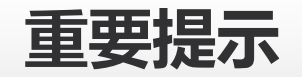

- 从2020年12月开始, Ex Libris更新了出厂FTP服务器;
- FTP服务器处理Alma和外部系统间的文件传输;
- •每个客户享有独占的生产和沙盒两个目录;
  - 这两个目录实际在一个总目录下, 共享一个密钥
  - 您和Alma都有这些目录的读取/写入权限
  - 目录最大容量1GB 超出会出现错误提示
  - 数据保留期限30天 逾期数据将会被自动删除
  - 可选对传输的文件做 PGP 公钥加密
- 参考: <u>配置Ex Libris Secure FTP服务</u>
- 参考: Introducing Ex Libris Secure FTP Service

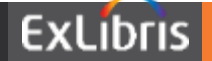

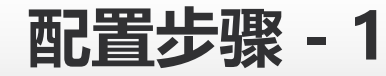

• 配置菜单 > 通用 > 外部系统 > S/FTP定义

| S/I | TP诌    | 接列表                                            |                                   |           |       | 返回 |
|-----|--------|------------------------------------------------|-----------------------------------|-----------|-------|----|
|     | Ex Lib | ris Secure FTP Service                         |                                   |           |       | ~  |
|     | 服务     | 器 custdata-dc81.hosted.exlibrisgroup.com:10022 | 用户 alma_trial_3_inst@customers.ch | 子目录 produ | ction |    |
|     |        | 生成个人密钥                                         |                                   | 可选参数      |       |    |
|     | 1-2    | 中的 2 名称 - Q                                    |                                   | 添加S/FTP连接 | G     | 0  |
|     |        | ▲名称                                            | ◆描述                               |           |       |    |
|     | 1      | AlmaFTP sample                                 | AlmaFTP sample                    |           |       |    |
|     | 2      | SIS                                            | Student Information System        | (         |       |    |

- 以上测试环境为例,可以获得如下信息:
  - 服务器 custdata-dc81.hosted.exlibrisgroup.com:10022
  - 用户 <u>alma\_trial\_3\_inst@customers.ch</u>
  - 子目录 production
  - 可选参数 (需要提前配置"通用 > 管理加密密钥")

ExLibris

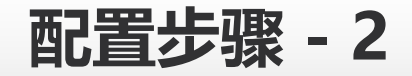

• 配置菜单 > 通用 > 外部系统 > S/FTP定义

| S/FTP | 生接列表                                                        |                                   |                  |        | 返回 |
|-------|-------------------------------------------------------------|-----------------------------------|------------------|--------|----|
| Ex Li | bris Secure FTP Service                                     |                                   |                  |        | ~  |
| 服約    | P器 custdata-dc81.hosted.exlibrisgroup.com:10022 )<br>生成个人密钥 | 用户 alma_trial_3_inst@customers.ch | 子目录 prod<br>可选参数 | uction |    |
| 1 - 2 | 中的 2 名称 • Q                                                 |                                   | 添加S/FTP连接        | ₿      | •  |
|       | ▲名称                                                         | ◆描述                               |                  |        |    |
| 1     | AlmaFTP sample                                              | AlmaFTP sample                    |                  | •••    |    |
| 2     | SIS                                                         | Student Information System        |                  | •••    |    |

- 点击"生成个人密钥"得到"id\_rsa"密钥文件;
- SFTP登录认证使用如上密钥,不需要用户名和密码;
- 点击"生成个人密钥"会重置连接,以前的密钥自动失效;
- 以上配置完整有效,不需要联系ExLibris技术支持即可使用;

### 测试准备

- Unix Shell
  - Windows下可以使用 Git Bash (<u>https://git-scm.com/downloads</u>)
    - sftp -o Port=10022  $\setminus$
    - -o IdentityFile=./alma\_trial\_3\_inst \
    - -o User=alma\_trial\_3\_inst@customers.ch \
    - custdata-dc81.hosted.exlibrisgroup.com

- 应用程序
  - 转换密钥 Putty Gen (<u>https://www.puttygen.com/download-putty</u>)
  - 连接服务 WinSCP (<u>https://winscp.net/eng/download.php</u>)

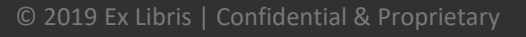

测试连接 - 1

• 使用命令行 (Unix Shell)

\$ sftp -o Port=10022 -o IdentityFile=./id\_rsa -o User=alma\_trial\_3\_inst@customer

s.ch custdata-dc81.hosted.exlibrisgroup.com

Connected to custdata-dc81.hosted.exlibrisgroup.com.

s ls

production sandbox

s pwd

Remote working directory: /

#### 可使用 ls 和 pwd 命令验证 登录成功

ExLibris

### • 使用WinSCP (用Putty Gen转换密钥为PPK格式)

| Putty K                              | ley Generator                                                                                                |                                               | ?                             | ×   |
|--------------------------------------|----------------------------------------------------------------------------------------------------|-----------------------------------------------|-------------------------------|-----|
| File Key                             | Conversions Help                                                                                             |                                               |                               |     |
| Key                                  | Import key                                                                                                   |                                               |                               |     |
| AAAAB3<br>ZJ31mz<br>+kwB4M<br>C4K4Te | Export OpenSSH key<br>Export OpenSSH key (force new<br>Export ssh.com key<br>yzcual/xhнeнureuumseunacia3owro | -<br>file format) fil<br>אטבעאדעיפסאנטפערניסט | ETh0as9c<br>ax6xJkW<br>MMFGxo |     |
| Key finge                            | rprint: ssh-rsa 2048 bb:c6:e3:43.fb                                                                          | :de:8e:31:58:46:7b:88:b4:                     | c5:32:62                      |     |
| Key com                              | nent: imported-openssh-key                                                                                   |                                               |                               |     |
| Key pass<br>Confirm p                | ohrase:                                                                                                    |                                               |                               |     |
| Actions                              |                                                                                                    |                                               |                               |     |
| Generate                             | a public/private key pair                                                                                    | G                                             | enerate                       |     |
| Load an e                            | existing private key file                                                                                    |                                               | Load                          |     |
| Save the<br>Parameter                | generated key Sa                                                                                             | ve public key Save                            | private ko                    | ey  |
| Type of k<br>RSA<br>Number o         | ey to generate:<br>ODSA OECDSA<br>f bits in a generated key:                                                 | ○ ED25519 ○                                   | SSH-1 (R<br>48                | SA) |

### • Admin > Run a Job > Export Bibliographic Records

| < | Run a Job - Enter                                        | r Task Parameters 1-2-3-4 Cancel Bac | k Next |
|---|----------------------------------------------------------|--------------------------------------|--------|
| Т | ask Parameters: Export                                   | t Bibliographic Records              | ~      |
|   | Physical format                                          | XML -                                |        |
|   | Output format                                            | CNMARC Bibliographic                 |        |
| ١ | Number of records in<br>file                             | One File                             |        |
|   | Expand routine                                           |                                      |        |
|   | Export into folder                                       | Private -                            |        |
|   | FTP configuration                                        | Ex Libris Secure FTP Service         |        |
|   | Sub-directory (Path<br>relative to ftp<br>configuration) | Test FTP                             | ]      |

### • 在 WinSCP中查看导出结果:

| 🛛 📑 Test FTP 🔹 🗧 🔽 😭 🗢 🔹 🔿 💼 🔂 🏠         | i 🎜 🔯 Fir | nd Files 🛛 🗧        |
|------------------------------------------|-----------|---------------------|
| 🗄 🗃 Download 👻 📝 Edit 👻 🔀 🕞 Properties 📑 | New - +   |                     |
| /production/Test FTP/*.*                 |           |                     |
| Name                                     | Size      | Changed             |
| <b>±</b>                                 |           | 2020/12/21 14:51:33 |
| BIBLIOGRAPHIC_1427170840000573_1.xml     | 12 KB     | 2020/12/21 14:49:26 |

ExLibris

### 如果您有兴趣了解 SFTP 命令行

- 连接到 SFTP 服务器
  - sftp -oPort=2345 user@IP\_Address
- •通用导航和目录命令(远程/本地)
  - 列印 ls / lls, 当前目录 pwd / lpwd, 导航 cd <dir> / lcd <dir>
  - 创建或删除目录 mkdir / Imkdir, rmdir / Irmdir
- 上传本地文件或本地目录
  - 文件 put <file> / mput <file1> <file2> <file3>
  - 目录 mkdir <dir> + put -r <dir> (需先建立远程同名目录)
- 下载文件或目录到本地(当前目录)
  - 文件或目录 get <file> 或 get -r <dir>
- <u>SFTP Command Line Examples (rosehosting.com)</u>

ExLibris

## THANK YOU

ChinaSupport@exlibrisgroup.com

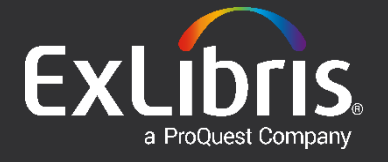

Analytics Report Advanced Filter with Variables

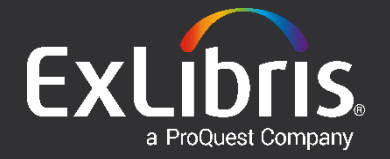

### What We Want

• Combine the following three tables into one

| Selected Columns                                    |                           |                                                                          |                         | ✓ Selected Columns                                                                                                    |                                                      |                    |
|-----------------------------------------------------|---------------------------|--------------------------------------------------------------------------|-------------------------|----------------------------------------------------------------------------------------------------|------------------------------------------------------|--------------------|
| Item Location at time of Ioan Library Name (Active) | Loan<br>Loans (In House   | ) 🌣                                                                      |                         | Item Location at time o                                                                                                    | floan Loan<br>ve) 🎲 🚦 Rene                           | ewals 🏟            |
| ⊿ Filters                                           |                           | Selected Columns                                                         |                         | ✓ Filters                                                                                                    |                                                      |                    |
| Table                                               | 2020 and 12/31/2020       | Item Location at time o                                                  | floan Loan<br>ve) 🔅 🚦 R | Renewal Date is between the second second se | veen 01/01/2020 a                                    | ind 12/31/2020     |
| Library Name (Active)LoansGraduate Library          | (In House)<br>1<br>0<br>2 | Filters     Recall Date is between Table     A                           | en 01/01/2020           | and 12/31/2020<br>Grad<br>Law                                                                                                    | <b>ary Name (Active)</b><br>Juate Library<br>Library | Renewals<br>7<br>1 |
|                                                     |                           | Library Name (Active)<br>Graduate Library<br>Law Library<br>Main Library | <b>Recalls</b> 10 1 6   |                                                                                                    |                                                      |                    |

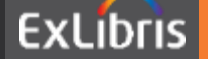

### What We Hope

• The result of cross filtering is not desirable

| Library Name (Active)       | Loans (In House) | Recalls | Renewals  | Table                 | •                   |                  | A         | a 🔪 🗙    |
|-----------------------------|------------------|---------|-----------|-----------------------|---------------------|------------------|-----------|----------|
|                             | 16               | 1       | 19        |                       |                     |                  |           |          |
| Graduate Library            | 108              | 30      | 42        | Lib                   | orary Name (Active) | Loans (In House) | Recalls   | Renewals |
| Law Library                 | 43               | 3       | 26        | Gra                   | aduate Library      | 0                | 0         | 4        |
| Main Library                | 236              | 87      | 226       |                       | <b></b>             |                  |           |          |
| Music Library               | 25               | 7       | 34        |                       |                     |                  |           |          |
| Resource Sharing Library    | 5                | 0       | 0         |                       |                     |                  |           |          |
| Science Library             | 185              | 5       | 16        |                       |                     |                  |           |          |
| Traditional Chinese Library | 1                | 0       | ✓ Selecte | d Columns             |                     |                  |           |          |
|                             |                  |         | Item Loca | ation at time of loan | Loan                |                  |           |          |
|                             |                  | _       | Libra     | ry Name (Active) 🔅    | Loans (In Hous      | e) 🏠 🚦 Recalls   | <b>\$</b> | Renewals |
|                             |                  |         |           |                       |                     |                  |           |          |

### What We Should

• It seems like using OR operator works

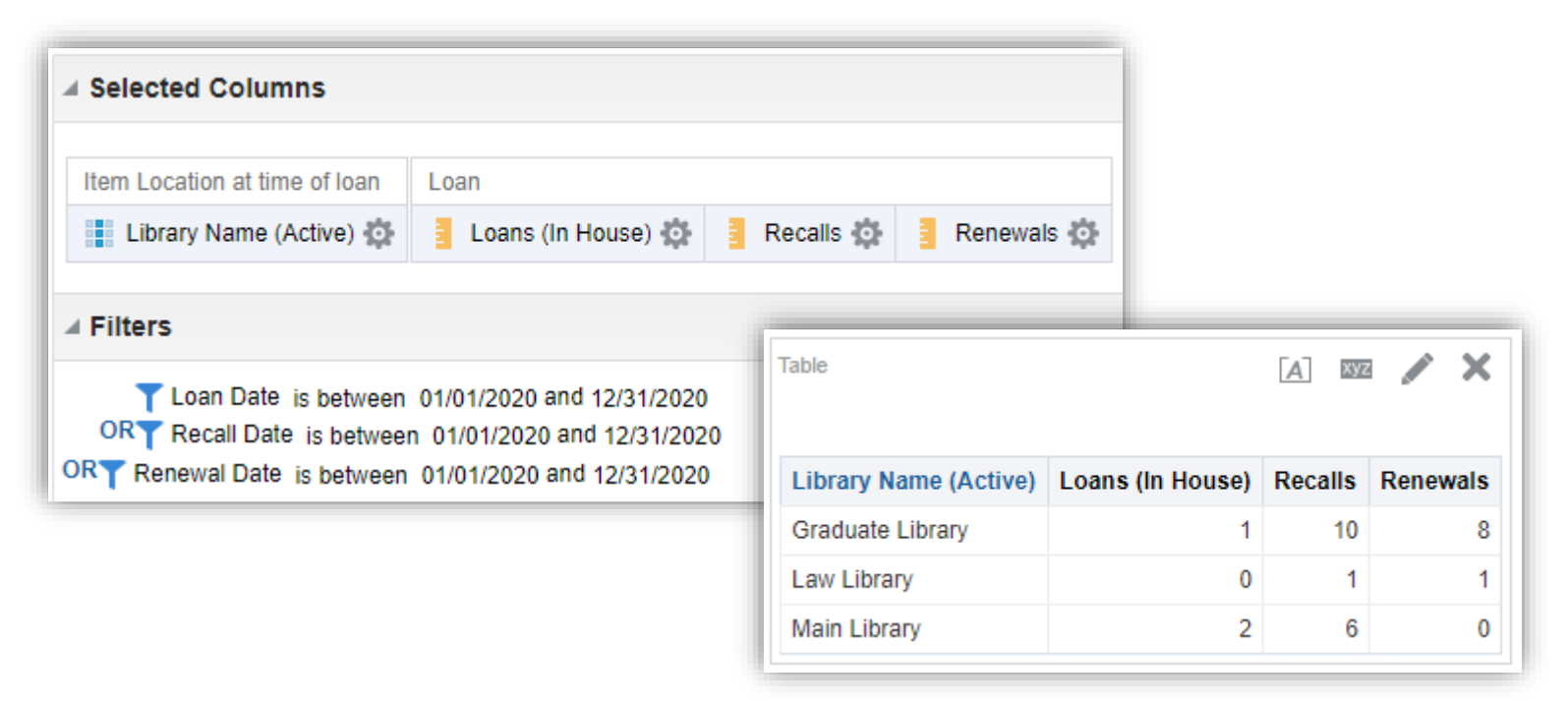

- What if we want to modify the filter conditions (dates)...
- What if there are more filters with the same conditions...

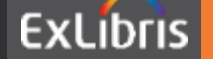

### Some detail about the issued SQL

Advanced > SQL Issued

```
Criteria Results Prompts Advanced
SQL Issued
The following box contains the SQL code that will be sent to the Oracle Analytics Server when this analysis is executed.
SELECT
    0 s 0,
    "Fulfillment"."Item Location at time of loan"."Library Name (Active)" s 1,
    "Fulfillment"."Loan"."Loans (In House)" s 2,
    "Fulfillment"."Loan"."Recalls" s 3,
    "Fulfillment"."Loan"."Renewals" s 4
FROM "Fulfillment"
WHERE
 ((("Renewal Date"."Renewal Date" BETWEEN date '2020-01-01' AND date '2020-12-31') OR
 ("Loan Date"."Loan Date" BETWEEN date '2020-01-01' AND date '2020-12-31')) OR ("Loan
   tails"."Recall Date" BETWEEN date '2020-01-01' AND date '2020-12-31'))
ORDER BY 2 ASC NULLS FIRST
FETCH FIRST 500001 ROWS ONLY
```

• Now we hope for one place to adjust the filters for all...

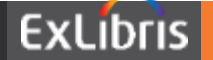

### **Prompt based dynamic filter**

| Crite | eria Results Definition I prompts for use                                                          | Prompt                                                                             | S Adva                                                             | this analysis.                                                           |             | 63     | ₩<br>•          | We can add variables                        |
|-------|----------------------------------------------------------------------------------------------------|------------------------------------------------------------------------------------|--------------------------------------------------------------------|--------------------------------------------------------------------------|-------------|--------|-----------------|---------------------------------------------|
|       | Prompt Lab                                                                                         | el                                                                                 | Туре                                                               | Prompt For                                                               | Description | Requir | Column Prompt 🕨 | via prompt for filters                      |
|       | Page 1                                                                                             |                                                                                    | Page                                                               |                                                                          |             |        | Variable Prompt | to use globally                             |
| 1     | New Prompt                                                                                         | :                                                                                  |                                                                    |                                                                          | 0           | ×      | Currency Prompt |                                             |
|       | Prompt for<br>Label<br>Description<br>User Input<br>Option<br>General<br>Variable Da<br>Default se | Present<br>From<br>Text Fie<br>Choice<br>Check I<br>Radio E<br>List Boy<br>Ra Type | eld<br>List<br>Boxes<br>Juttons<br>Denaun<br>Q Red<br>Auto<br>None | riable v From<br>r(Text)<br>quire user input<br>Fill None<br>First Avail | able Value  | cel    | Howev<br>type d | /er, the prompt data<br>oes not have "Date" |

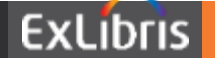

### Add Calendar Data Type

- Use the settings in **RED** > OK > Edit this prompt again
- Observe the magic happened in GREEN...

| Edit Prompt        | @ ×                                         |           |                                             |           |
|--------------------|---------------------------------------------|-----------|---------------------------------------------|-----------|
| Prompt for         | Presentation Variable                       | pt        |                                             | @ ×       |
| Label              | From                                        | ompt for  | Presentation Variable                       | From      |
| Doonpain           |                                             | Label     | From                                        |           |
| User Input         | Choice List                                 | scription |                                             |           |
| Choice List Values | All Column Values 🔹                         |           |                                             |           |
| Column             | "Loan Date"."Loan Date" $f_X$ Select Column | t Values  | Choice List<br>Calendar                     | •         |
| Options            |                                             | Column    | Choice List<br>Check Boxes<br>Padio Puttons | Column    |
|                    | OK Cancel                                   | ons       | List Box                                    |           |
|                    |                                             |           |                                             | OK Cancel |

### **Required and Default**

• You can set the variable as mandatary with default values

| Edit Prompt |                              | 0       |
|-------------|------------------------------|---------|
| Prompt for  | Presentation Variable   From |         |
| Label       | From                         |         |
| Description |                              |         |
| User Input  | Calendar 🗸                   |         |
| Option      | ıs                           |         |
| General     | More                         |         |
| Variable Da | ita Type Date                | •       |
|             | Require user input           |         |
|             | Auto Fill None               |         |
| Default s   | election Specific Value      | •       |
|             | 2020-05-01                   | •       |
|             | OF                           | K Cance |

### **Use Variables in Filters**

Convert filter into SQL and apply the variable

| Edit Filter |                      |           | 0 ×       |
|-------------|----------------------|-----------|-----------|
| Column      | Renewal Date         | fx        |           |
| Operator    | is between           |           | •         |
| Value       | 01/01/2020           |           | ŤO        |
| Value       | 12/31/2020           |           | Ť         |
|             | Add More Options 🔻   | Clear All |           |
| Protect     | Filter               |           |           |
| Convert     | t this filter to SQL |           |           |
|             |                      |           |           |
|             |                      |           | OK Cancel |
|             |                      |           |           |

Replace the filter value with: @{from}{date '2020-01-01'} AND @{to}{date '2020-12-31'}

Notice, the {date '2020-01-01'} will be the default value

Apply the same change to the other two filters as well

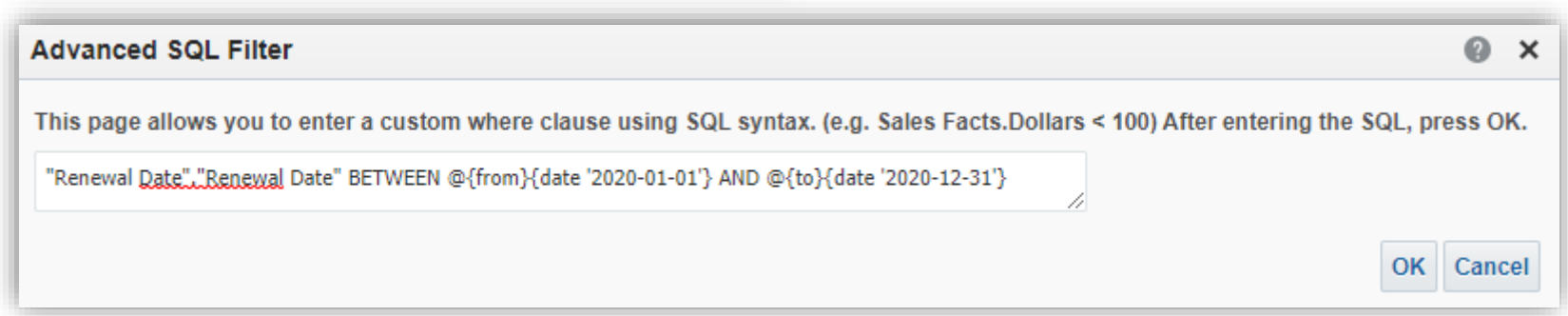

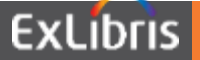

### **Use Variables in Filters**

• The result of the report design:

### • Preview the report of its result:

| Criteria Results     | Prompts      | Advanced        |            |             |                    |            | <i>i</i> |
|----------------------|--------------|-----------------|------------|-------------|--------------------|------------|----------|
| Definition           |              |                 |            |             |                    |            |          |
| Add prompts for user | rs when they | run this analy: | SIS.       |             | <mark>k</mark> + E | H 🔲 🗒 🖋    | ×        |
| Prompt Labe          | el Typ       | e               | Prompt For | Description | Required           | New Column | 1        |

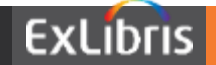

### Another approach to the resolution

- It IS possible to add filters to columns specifically
- Column Menu > Edit Formula > Filter...

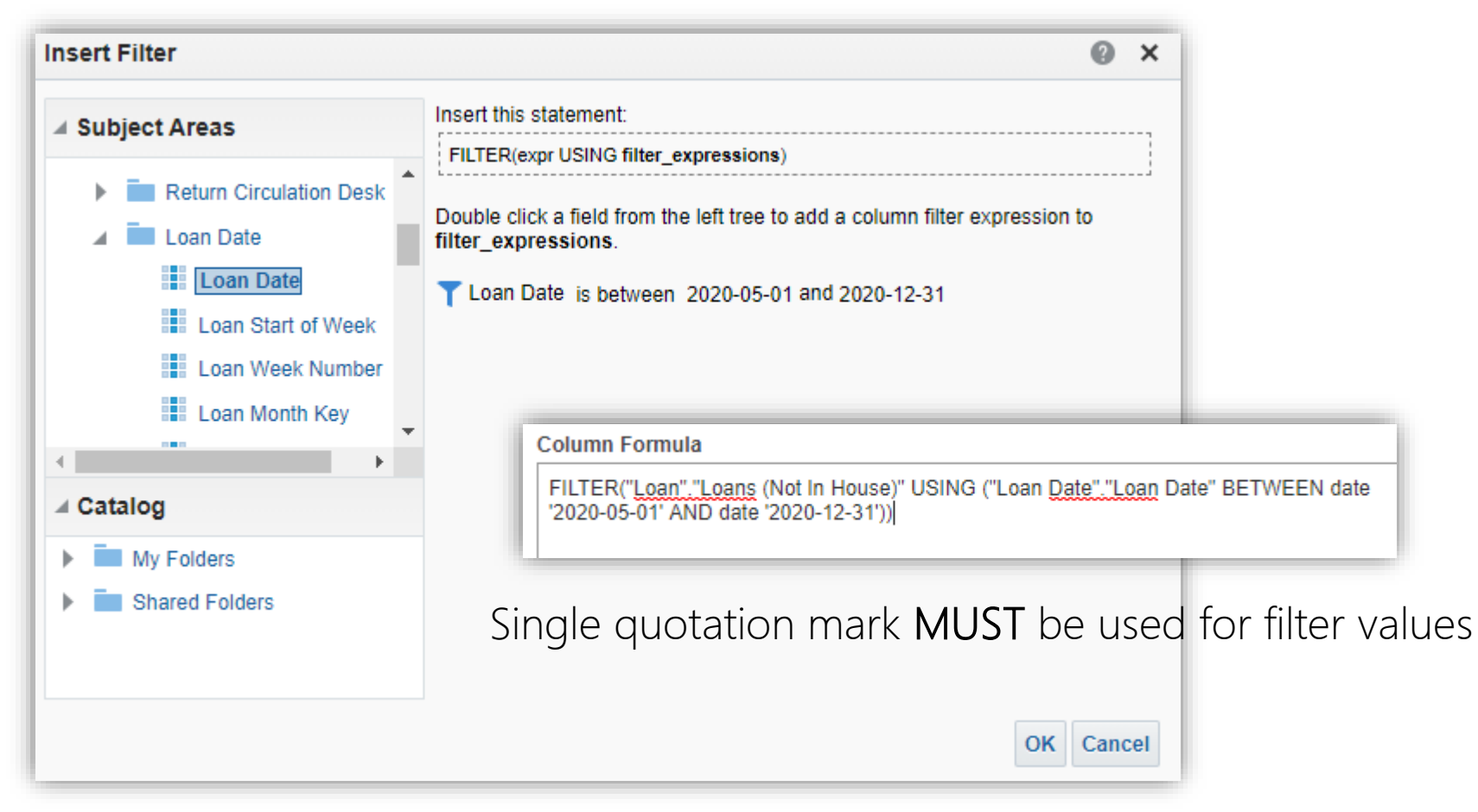

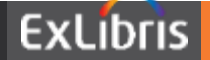

### **Use Variables in Column Filters**

• After creating column filer with static date values

FILTER("Loan"."Renewals" USING ("Loan Date"."Loan Date" BETWEEN date '2020-01-01' AND date '2020-12-31'))

• Presentation Variable (put placeholder in default)

|                              | 11               |
|------------------------------|------------------|
| f() Filter Column ▼ Variable | ▼ + - x / % ( )  |
| Treat as an attribute column | Session          |
|                              | Repository       |
|                              | Presentation     |
|                              | Global OK Cancel |
|                              |                  |

• The final formula with filter and variable applied

Column Formula

Column Formula

FILTER("Loan" "Renewals" USING ("Renewal Date" "Renewal Date" BETWEEN @{from} {date '2020-01-01'} AND @{to}{date '2020-12-31'}))

Now you know the tricks of @{var} and {default}

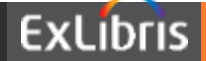

### **Use Variables in Column Filters**

• Column based filters are all hidden:

| ✓ Selected Columns |                    |                                      |  |  |  |  |
|--------------------|--------------------|--------------------------------------|--|--|--|--|
| Loan               |                    |                                      |  |  |  |  |
| Renewals 🔅         | Loans (In House) 🔅 | Recalls 🔅                            |  |  |  |  |
|                    |                    |                                      |  |  |  |  |
|                    |                    |                                      |  |  |  |  |
|                    | Loan Renewals      | Loan Renewals 🅸 🔒 Loans (In House) 🅸 |  |  |  |  |

• You get almost the same result as before:

| Table 🖪 🚾 🖍 🗙         |                  |         |          |  |  |  |
|-----------------------|------------------|---------|----------|--|--|--|
| Library Name (Active) | Loans (In House) | Recalls | Renewals |  |  |  |
| Graduate Library      | 1                | 10      | 7        |  |  |  |
| Law Library           | 0                | 1       | 1        |  |  |  |
| Main Library          | 2                | 6       |          |  |  |  |

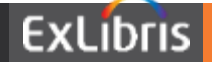

### **Use Variables in Column Filters**

• If you are curious about the issued SQL > Advanced

```
Advanced
Criteria Results
               Prompts
SOL Issued
The following box contains the SQL code that will be sent to the Oracle Analytics Server when this analysis is executed.
SELECT
    0 з 0,
    ruiriinment"."Item Location at time of loan"."Library Name (Active)" s 1,
    FILTER("Fulfillment"."Loan"."Loans (In House)" USING ("Fulfillment"."Loan
Date"."Loan Date" BETWEEN date '2020-01-01' AND date '2020-12-31')) s 2,
    FILTER("Fulfillment"."Loan"."Recalls" USING ("Fulfillment"."Loan
Details"."Recall Date" BETWEEN date '2020-01-01' AND date '2020-12-31')) s 3,
    FILTER("Fulfillment"."Loan"."Renewals" USING ("Fulfillment"."Renewal
      "."Renewal Date" BETWEEN date '2020-01-01' AND date '2020-12-31')) s 4
FROM "Fulfillment"
ORDER BY 2 ASC NULLS FIRST
FETCH FIRST 500001 ROWS ONLY
```

- Notice the inline filter applied in the SELECT clause
- It is different from the usage of OR in WHERE clause

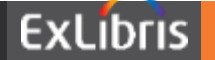

### **Look Out the Limitation**

• Each time you go back to the Prompt, you lost the magic

| Edit Prompt       |           |                |         |                       |      | 0    | ×  |
|-------------------|-----------|----------------|---------|-----------------------|------|------|----|
| Prompt for        | Presenta  | ation Variable | • •     | From                  |      |      |    |
| Label             | From      | From           |         |                       |      |      |    |
| Description       |           |                |         |                       |      |      |    |
| User Input        | Text Fiel | ld.            |         | •                     |      |      |    |
| Option            | ıs        |                |         |                       |      |      |    |
| General           | More      |                |         |                       |      |      |    |
| Variable Da       | ita Type  | Date           |         |                       | •    |      |    |
|                   |           |                | user in | put                   |      |      |    |
|                   |           | Auto Fill      | No      | ne<br>st Available Va | alue |      |    |
| Default selection |           | Specific Val   | ue      |                       | •    |      |    |
|                   |           | 2020-05-01     |         |                       |      |      |    |
|                   |           |                |         |                       | ОК   | Canc | el |

\* Notice the prompt falls back to Text Field again.

\* Do not save or you must go through the workaround for adding the Calendar picker back

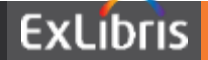
#### **Question time...**

• If you do not have question, I have one. The Q1:

| Selected Columns                |                             |  |  |  |  |  |
|---------------------------------|-----------------------------|--|--|--|--|--|
| Itom Location at time of loc    | an Loan                     |  |  |  |  |  |
| Library Name (Active)           | Renewals 🔅                  |  |  |  |  |  |
| ⊿ Filters                       |                             |  |  |  |  |  |
| <b>T</b> Renewal Date is betwee | n 01/01/2020 and 12/31/2020 |  |  |  |  |  |
| Table [ 🗛 🚥                     | / ×                         |  |  |  |  |  |
| Library Name (Active) R         | enewals                     |  |  |  |  |  |
| Graduate Library                | 7                           |  |  |  |  |  |
| Law Library                     | 1                           |  |  |  |  |  |

The standalone report

| Table                 |                  |         | / X      |
|-----------------------|------------------|---------|----------|
| Library Name (Active) | Loans (In House) | Recalls | Renewals |
| Graduate Library      | 1                | 10      | 8        |
| Law Library           | 0                | 1       | 1        |
| Main Library          | 2                | 6       | 0        |

#### The report with OR operator

| Table                 |                  | [A] 232 | / X      |
|-----------------------|------------------|---------|----------|
| Library Name (Active) | Loans (In House) | Recalls | Renewals |
| Graduate Library      | 1                | 10      | 7        |
| Law Library           | 0                | 1       | 1        |
| Main Library          | 2                | 6       |          |

The report with filter on columns

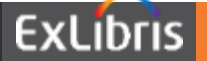

## The investigation to Q1

• Find the detail of the renewal records

| able                  |          | [ <u>A</u> ] | 372 💉 🗙    |
|-----------------------|----------|--------------|------------|
| Library Name (Active) | Renewals | Renewal Date | Barcode    |
| Graduate Library      | 7        | 3/25/2020    | 2713514979 |
| Law Library           | 1        | 4/10/2020    | 1462184    |

• Lookup the fulfillment history of 2713514979

| 8  | Return | 04/08/2020 14:15:09 CST | Test, Loan | loantest 💵 |
|----|--------|-------------------------|------------|------------|
| 9  | Loan   | 03/25/2020 15:34:11 CST | Test, Loan | loantest 🔝 |
| 10 | Return | 03/25/2020 15:33:40 CST | Test, Loan | loantest 🛓 |
| 11 | Loan   | 03/25/2020 15:20:17 CST | Test, Loan | loantest 🜆 |
| 12 | Return | 03/25/2020 15:18:16 CST | Test, Loan | loantest 🜆 |
| 13 | Loan   | 03/25/2020 14:40:29 CST | Test, Loan | loantest 🛓 |

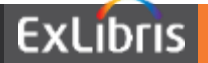

## The investigation to Q1

#### • Fulfillment activities of the patron (ID loantest)

| 1 - 4 of 4 | Barcode - 2713514979 | Q          |                  | D 🗘 |
|------------|----------------------|------------|------------------|-----|
|            | 🖨 Barcode            | Loan Date  | Owned By Library |     |
| 1          | 2713514979           | 05/20/2020 | Graduate Library |     |
| 2          | 2713514979           | 03/25/2020 | Graduate Library |     |
| 3          | 2713514979           | 03/25/2020 | Graduate Library |     |
| 4          | 2713514979           | 03/25/2020 | Graduate Library |     |

#### • Loan History

|             | Action Date                                                                   | Action                         | Due Date                               |                      |                                  | Loan Status                |         |                         |             |
|-------------|-------------------------------------------------------------------------------|--------------------------------|----------------------------------------|----------------------|----------------------------------|----------------------------|---------|-------------------------|-------------|
| 1           | 03/25/2020 15:15:01 CST                                                       | Renewed                        | 03/25/2020                             |                      | Action Dat                       | te                         | Action  | Due Date                | Loan Status |
| 2           | 03/25/2020 15:12:34 CST                                                       | Renewed                        | 03/25/2020                             | 1                    | 03/25/202                        | 0 15:28:03 CST             | Renewed | 06/25/2020 15:28:03 CST | Active      |
| 3           | 03/25/2020 14:45:10 CST                                                       | Recalled                       | 03/25/2020                             | 2                    | 03/25/202                        | 0 15:26:51 CST             | Renewed | 06/25/2020 15:26:51 CST | Active      |
| 4           | 03/25/2020 14:40:30 CST                                                       | Loan                           | 03/25/2020                             | 3                    | 03/25/202                        | 0 15:26:05 CST             | Renewed | 06/25/2020 15:26:05 CST | Active      |
|             | Action Date                                                                   | Action                         | Due Dete                               | 4                    | 03/25/202                        | 0 15:20:18 CST             | Loan    | 06/25/2020 15:20:18 CST | Active      |
|             |                                                                               | Action                         | Due Date                               |                      |                                  | Louirotatas                |         |                         |             |
| 1           | 03/25/2020 15:36:16 CST                                                       | Renewed                        | 06/25/2020                             | 15:3                 | 6:16 CST                         | Active                     |         |                         |             |
| 1<br>2      | 03/25/2020 15:36:16 CST<br>03/25/2020 15:36:11 CST                            | Renewed<br>Renewed             | 06/25/2020<br>06/25/2020               | 15:3<br>15:3         | 6:16 CST<br>6:11 CST             | Active<br>Active           | Th      | ara chauld ba           | 7 ropou     |
| 1<br>2<br>3 | 03/25/2020 15:36:16 CST<br>03/25/2020 15:36:11 CST<br>03/25/2020 15:35:53 CST | Renewed<br>Renewed<br>Recalled | 06/25/2020<br>06/25/2020<br>06/25/2020 | 15:3<br>15:3<br>15:3 | 6:16 CST<br>6:11 CST<br>4:11 CST | Active<br>Active<br>Active | The     | ere should be           | 7 renev     |

## The investigation to Q1

• Fulfillment activities of the patron (ID loantest)

| Library Name (Active) | Barcode    | Recalls | Recall Date | Renewals | Renewal Date |
|-----------------------|------------|---------|-------------|----------|--------------|
| Graduate Library      | 16199-10   | 1       | 4/10/2020   | 0        |              |
|                       | 2103514979 | 1       | 6/29/2020   | 0        |              |
|                       |            | 0       |             | 1        | 8/15/2018    |
|                       | 2713514979 | 0       |             | 3        | 3/25/2020    |
|                       |            | 2       | 3/25/2020   | 0        |              |
|                       |            | 0       |             | 4        | 3/25/2020    |
|                       |            | 1       | 5/13/2020   | 0        |              |
|                       |            | 5       | 5/20/2020   | 0        |              |

- The one record above should not have 1 in Renewals
- Notice, its Renewal Date is not in the filter's range
- However, its Recall Date is in the filter's range
- The OR operator resolution does not work!

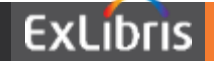

# THANK YOU

ChinaSupport@exlibrisgroup.com

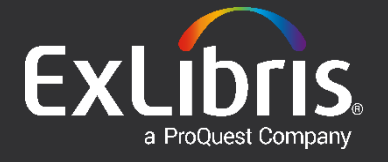

Analytics Report Aggregate by Specified Field

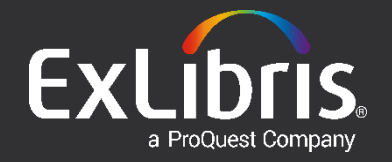

• The default Fund Expenditure cannot fulfill requirement

| Lit | brary Code | Quantity for Pricing | COUNT(DISTINCT Title) | Fund Expenditure | PO Line Reference |
|-----|------------|----------------------|-----------------------|------------------|-------------------|
|     | FIN        | 2                    | 1                     | 365.40           | 01934703          |
|     | HUM        | 2                    | 1                     | 852.60           | 01934703          |

- For the following reasons:
  - There are two copies ordered in PO Line o1934703
  - The customer paid 609 for each copy of each library
- Furthermore:
  - Some PO Line may have different # of copies for each library
  - The payment was all placed by the # of copies
  - There should be a total statistic and subtotal per library

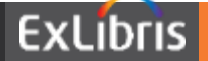

• How is Fund Expenditure (365.4 & 852.6) calculated:

|   | Library                                    | Location   | Call Number      | Number of Items          |     |
|---|--------------------------------------------|------------|------------------|--------------------------|-----|
| 1 | Humanities and Social Sciences Library     | hsper-lib  | C JR286a         | 84                       | ••• |
| 2 | Finance Library                            | 06004-lib  | C JR286a         | 36                       |     |
|   | Receiving note FIN: 06002 (1 UM: hsper (1) | Routing du | ing receiving No | Binding during receiving | No  |

- Notice the Number of Items value (84 & 36)
  - (365.4 + 852.6) \* (36 / (84 + 36)) = 1218 \* 0.3 = 365.4
  - (365.4 + 852.6) \* (84 / (84 + 36)) = 1218 \* 0.3 = 852.6
- The # of copies info is saved in the Receiving Note
  - We need to put the # of copies info into metadata for reporting
  - Divide Fund Exp. by # of copies per PO line between libraries

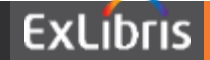

#### **Resolution – # of Copies**

• Use 852\$t (Copy ID) field for saving # of copies:

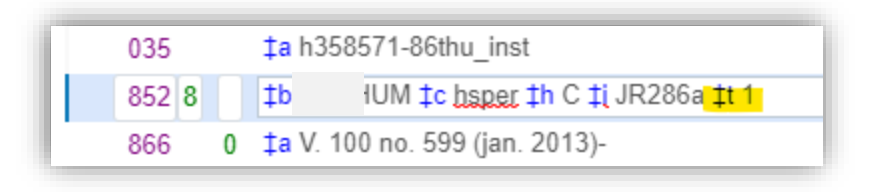

- Cast Copy ID data type from String to Integer
  - CAST("Holding Details"."Copy Id" AS int)
  - Percentage: # of copies / Quantity for Pricing
  - Turn on aggregation per column in the Layout settings

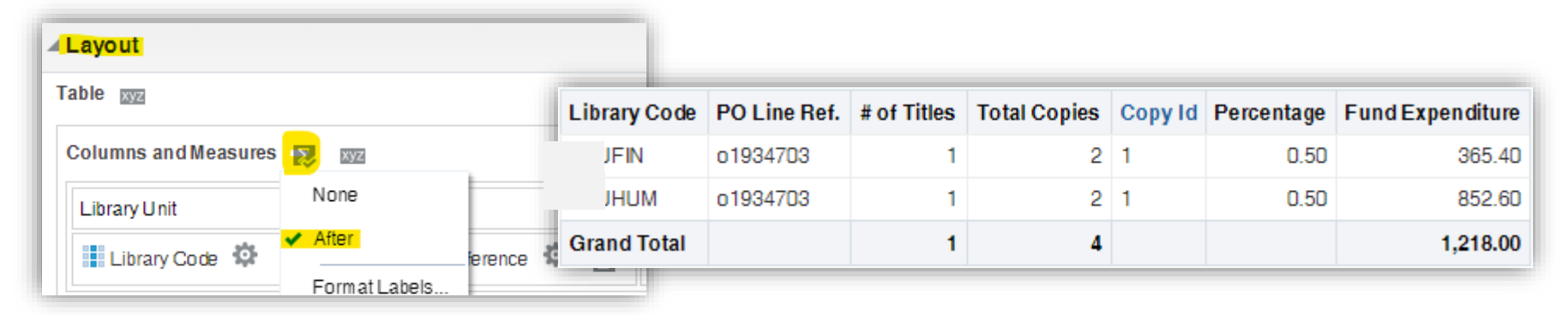

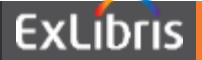

#### **Resolution – Aggregate by POL**

- Sum Fund Expenditure per PO Line across Libraries
- Start from the calculation of total Fund Expenditure

```
Criteria Results Prompts Advanced
SOL Issued
The following box contains the SQL code that will be sent to the Oracle Analytics Server when this analysis is executed.
SELECT
   0 s 0,
   "Physical Items". "Holding Details". "Copy Id" s 1,
   "Physical Items"."Library Unit"."Library Code" s 2,
   "Physical Items". "PO Line". "PO Line Reference" s 3,
   "Physical Items". "PO Line". "Quantity for Pricing" s 4,
   CAST ("Physical Items". "Holding Details". "Copy Id" AS int) / "Physical Items". "PO Line". "Quantity for Pricing" s 5,
   "Physical Items". "Fund Measures". "Fund Expenditure" s 6,
   COUNT (DISTINCT "Physical Items". "Bibliographic Details". "Title") s 7,
   REPORT AGGREGATE (COUNT (DISTINCT "Physical Items"."Bibliographic Details"."Title") BY ) s 8,
   REPORT SUM("Physical Items"."Fund Measures"."Fund Expenditure" BY ) s 9,
   REPORT SUM("Physical Items". "PO Line". "Quantity for Pricing" BY ) s 10
FROM "Physical Items"
WHERE
(("Fund Fiscal Period"."Fund Fiscal Period Description" = 'FY-2020') AND ("PO Line"."PO Line Reference" = '01934703'))
ORDER BY 3 ASC NULLS FIRST, 4 ASC NULLS FIRST, 5 ASC NULLS FIRST, 2 ASC NULLS FIRST, 6 ASC NULLS FIRST
FETCH FIRST 500001 ROWS ONLY
```

\* This is the essence of the whole document:

REPORT\_SUM("Physical Items"."Fund Measures"."Fund Expenditure" BY "PO Line"."PO Line Reference")

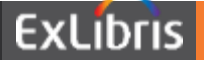

#### **Resolution – Aggregate by POL**

• How is Fund Expenditure (365.4 & 852.6) calculated:

| Library Code | PO Line Ref. | # of Copies | Total Copies | Percentage | Fund Exp. | Fund Exp. by POL |
|--------------|--------------|-------------|--------------|------------|-----------|------------------|
| FIN          | o193465x     | 1           | 3            | 0.33       | 493.09    | 7,875            |
|              | o1934703     | 1           | 2            | 0.50       | 365.40    | 1,218            |
| HUM          | o193465x     | 2           | 3            | 0.67       | 7,381.90  | 7,875            |
|              | o1934703     | 1           | 2            | 0.50       | 852.60    | 1,218            |
|              | o1935409     | 2           | 2            | 1.00       | 6,618.00  | 6,618            |
|              | o1945312     | 1           | 2            | 0.50       | 1,729.88  | 1,730            |
|              | 06511302     | 2           | 2            | 1.00       | 2,498.00  | 2,498            |
|              | 06511314     | 2           | 2            | 1.00       | 2,538.00  | 2,538            |
| Grand Total  |              |             | 18           |            | 22,476.87 |                  |

• Multiply Percentage with Fund Exp. By POL

| PO Line Ref. | # of Copies | Total Copies | Percentage | Fund Exp. | Fund Exp. by Copies |
|--------------|-------------|--------------|------------|-----------|---------------------|
| o193465x     | 1           | 3            | 0.33       | 493.09    | 2,625               |
| o1934703     | 1           | 2            | 0.50       | 365.40    | 609                 |
| o193465x     | 2           | 3            | 0.67       | 7,381.90  | 5,250               |
| o1934703     | 1           | 2            | 0.50       | 852.60    | 609                 |

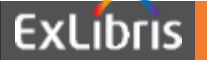

## **Curiosity – POL o1945312**

• How is Fund Expenditure (906.13 & 1729.88) calculated:

|   | Library                                | Location   | Call Number | Number of Items | Copy ID |     |
|---|----------------------------------------|------------|-------------|-----------------|---------|-----|
| 1 | Law Library                            | law202-lib | C QE73101   | 22              | 1       |     |
| 2 | Humanities and Social Sciences Library | hsper-lib  | C QE73101   | 42              | 1       | ••• |

• Removing the library filter resolves the ssue:

| Library Code | PO Line Ref. | # of Copies | Total Copies | Per | centage | Fund Exr.              | by POL | by Copies |
|--------------|--------------|-------------|--------------|-----|---------|------------------------|--------|-----------|
| FIN          | o193465x     | 1           | 3            |     | 0.33    | 493.09                 | 7,875  | 2,625     |
|              | o1934703     | 1           | 2            |     | 0.50    | 365.40                 | 1,218  | 609       |
| HUM          | o193465x     | 2           | 3            |     | 0.67    | 7,38 <mark>1.90</mark> | 7,875  | 5,250     |
|              | o1934703     | 1           | 2            |     | 0.50    | 852.60                 | 1,218  | 609       |
|              | o1945312     | 1           | 2            |     | 0.50    | 1,729.88               | 2,636  | 1,318     |
| LAW          | 01740131     | 1           | 2            |     | 0.50    | 291.00                 | 291    | 146       |
|              | o1945312     | 1           | 2            |     | 0.50    | 906.13                 | 2,636  | 1,318     |
| MAIN         | 01739256     | 1           | 4            |     | 0.25    | 93.12                  | 93     | 23        |
|              | o1739931     | 1           | 2            |     | 0.50    | 279.36                 | 279    | 140       |
| Grand Total  |              |             | 22           |     |         | 12,392.48              |        |           |

It brings in new issues on some other standalone PO Lines

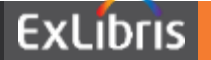

## Curiosity – POL o1740131

• Discrepancy: Ordered Items <> Quantity for pricing

| Orc | lered Items                  |      |            |            |       |                    |         |                 |          |                    |    | ~   |
|-----|------------------------------|------|------------|------------|-------|--------------------|---------|-----------------|----------|--------------------|----|-----|
|     |                              |      |            |            |       |                    |         |                 |          |                    |    | 4   |
|     | Library                      |      |            | Location   |       | Call Number        |         | Number of Items | <u>г</u> | Copy ID            |    |     |
| 1   | Law Library                  |      |            | law202-lib |       | G236 QZ63701       |         | 1               |          | 1                  |    | ••• |
|     | Receiving note               | 2021 |            |            |       | Routing during rea | ceiving | No              | Binding  | g during receiving | No |     |
| Ver | ndor Information             |      | Items in t | his PO Li  | ne ar | e not full         | y reo   | ceived          |          |                    |    | >   |
| Pri | cing                         |      |            |            |       |                    |         |                 |          |                    |    | ~   |
|     | List price                   |      |            | 150.00 CNY |       | Net price          | 300.00  | CNY             |          |                    |    |     |
| C   | uantity for pricing          | 2    |            |            |       | Discount (%)       | 0.0     |                 |          |                    |    |     |
|     | Amount paid in<br>current FP | -    |            |            |       |                    |         |                 |          |                    |    |     |

- Sum Copy ID directly for calculating the percentage:
  - CAST("Holding Details"."Copy Id" AS int) / REPORT\_SUM(CAST("Holding Details"."Copy Id" AS int) BY "PO Line"."PO Line Reference") \* 100

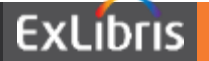

| <ul> <li>Total &amp; Subtot</li> </ul>           | tal 🛛 🛁                               |                                                           |                         |             |            |            |            |            |
|--------------------------------------------------|---------------------------------------|-----------------------------------------------------------|-------------------------|-------------|------------|------------|------------|------------|
| -                                                | Libra                                 | ary Code                                                  | PO Line Ref.            | # of Copies | Fund Exp.  | by POL     | Percentage | by Copies  |
|                                                  | Folder Heading                        | Fund Measur                                               | 20                      | 1           | ¥ 493.09   | ¥7,875.00  | 33%        | ¥ 2,625.00 |
|                                                  | rotactricating                        |                                                           |                         | 1           | ¥ 365.40   | ¥ 1,218.00 | 50%        | ¥ 609.00   |
| Columns and Measures 📡 🔤                         | Column Heading F                      | Fund Exp.                                                 |                         |             | ¥858.49    |            |            |            |
| Library Unit PO                                  | ľ                                     | Custom F<br>Contains                                      | leadings<br>HTML Markup | 2           | ¥ 7,381.90 | ¥7,875.00  | 66%        | ¥ 5,250.00 |
| Library Code 🏟 😰 📕 Aggregat                      | tion Rule (Totals Row)                | Rule (Totals Row) Default (Sum)                           |                         | 1           | ¥ 852.60   | ¥ 1,218.00 | 50%        | ¥ 609.00   |
| Excluded None                                    | , , , , , , , , , , , , , , , , , , , |                                                           | 01935409                | 2           | ¥ 6,618.00 | ¥6,618.00  | 100%       | ¥ 6,618.00 |
| Drop here to exclude fro                         |                                       |                                                           | 01945312                | 1           | ¥ 1,729.88 | ¥ 2,636.00 | 50%        | ¥ 1,318.00 |
| Format Labels                                    |                                       |                                                           | 06511302                | 2           | ¥ 2,498.00 | ¥ 2,498.00 | 100%       | ¥ 2,498.00 |
| Selection Steps     Format Values                | Column Properties                     |                                                           |                         | 2           | ¥ 2,538.00 | ¥ 2,538.00 | 100%       | ¥ 2,538.00 |
| • Data Format                                    | Style Column Format                   | Data Format                                               | Conditional Forma       | at          | ¥21,618.38 |            |            |            |
| • Data Format                                    | Override Default Da                   | Override Default Data Format  Treat Numbers As Percentage |                         | 1           | ¥ 291.00   | ¥ 291.00   | 100%       | ¥291.00    |
| Column Properties                                | Treat Numbers As                      |                                                           |                         | 1           | ¥ 906.13   | ¥ 2,636.00 | 50%        | ¥ 1,318.00 |
| Style Column Format Data Format Conditional Form | nat Negative Format                   | Minus: -123                                               | •                       |             | ¥1,197.13  |            |            |            |
| Override Default Data Format                     | Decimal Places                        | 0 🔻                                                       |                         | 1           | ¥93.12     | ¥93.12     | 100%       | ¥93.12     |
| Treat Numbers As Currency                        |                                       | ✓ Use 1000's \$                                           | Separator               | 1           | ¥ 279.36   | ¥ 279.36   | 100%       | ¥279.36    |
| Currency Symbol ¥ 中文 - Chinese - 中华人民共和国         | (PR-,                                 | Scale for % (x 100)                                       |                         |             | ¥ 372.48   |            |            |            |
| Negative Format Minus: -123 🔹                    | Gran                                  | nd Total                                                  |                         |             | ¥24,046.48 |            |            |            |
| Decimal Places 2                                 |                                       |                                                           |                         |             |            |            |            |            |
| Use 1000's Separator                             |                                       |                                                           |                         |             |            |            |            |            |

#### 2019 Ex Libris | Confidential & Proprietary

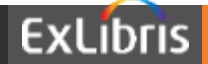

#### Notes

- Customized Column Formulas (Check the Advanced tab)
  - Fund Expenditure by POL:
    - REPORT\_SUM("Physical Items"."Fund Measures"."Fund Expenditure" BY "PO Line"."PO Line Reference")
  - Fund Expenditure by Copies:
    - REPORT\_SUM("Physical Items"."Fund Measures"."Fund Expenditure" BY "PO Line"."PO Line Reference") \* (CAST("Holding Details"."Copy Id" AS int)) / (REPORT\_SUM(CAST("Holding Details"."Copy Id" AS int) BY "PO Line"."PO Line Reference"))
  - Number of Copies:
    - CAST("Holding Details"."Copy Id" AS int)
  - Percentage:
    - CAST("Holding Details"."Copy Id" AS int) / REPORT\_SUM(CAST("Holding Details"."Copy Id" AS int) BY "PO Line"."PO Line Reference") \* 100
- This document created from SF case 00913226

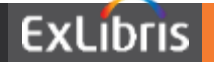

• In case you mee the following error:

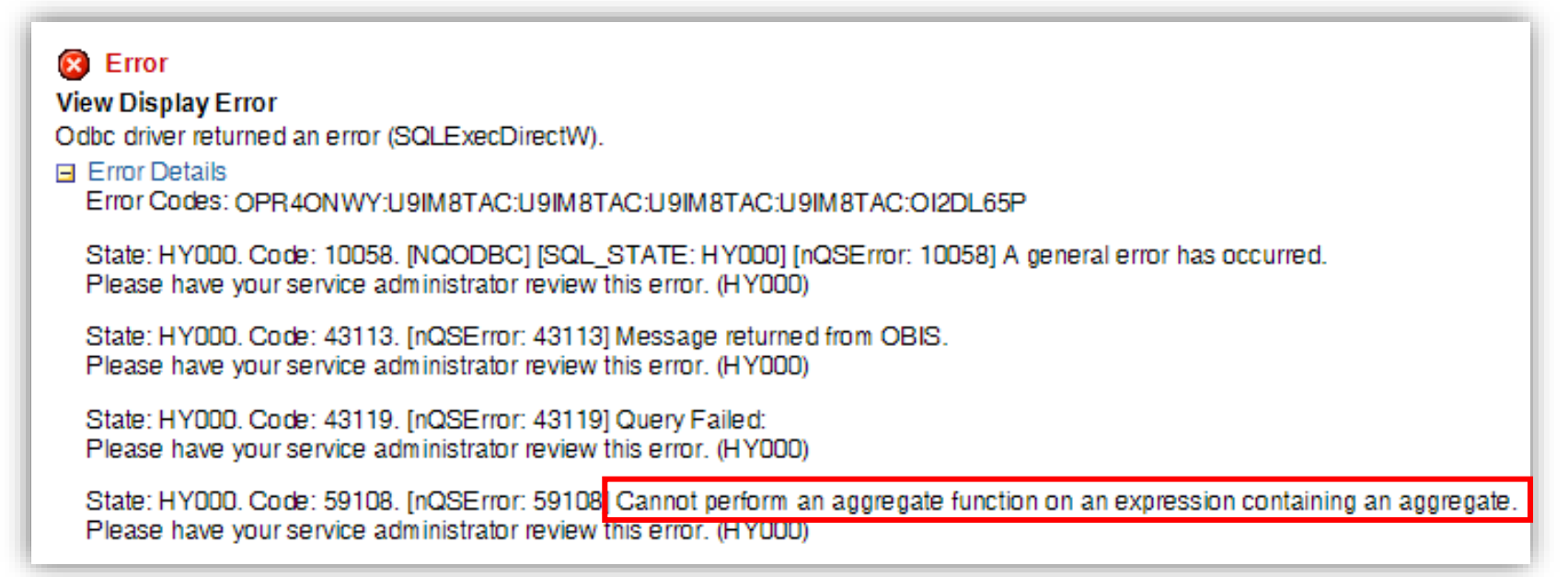

• Change the column aggregation rule to: None

| FolderHeading                 | Fund Measures   |
|-------------------------------|-----------------|
| Column Heading                | Fund Exp.       |
|                               | Custom Headings |
| Aggregation Rule (Totals Row) | Default (Sum) 🔹 |

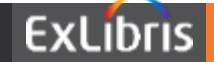

# THANK YOU

ChinaSupport@exlibrisgroup.com

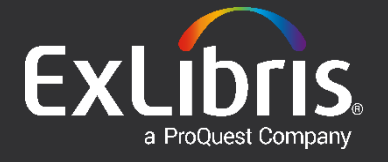

All About Letters Configuration HTML, XSL, and CSS

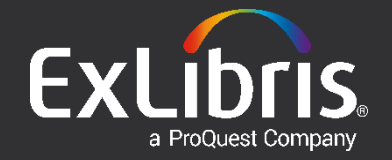

#### **Basic Scenario – Letters Configuration**

- Letters: Use XSLT to compose HTML from XML
  - Source: XML
  - Processer: XSL
  - Result: TXT (HTML, XML...)

<?xml version="1.0"?>

Title: No Such A Book Description: Some Description Author: Author A. Due Date: 2021/03/02 Library: Main Library

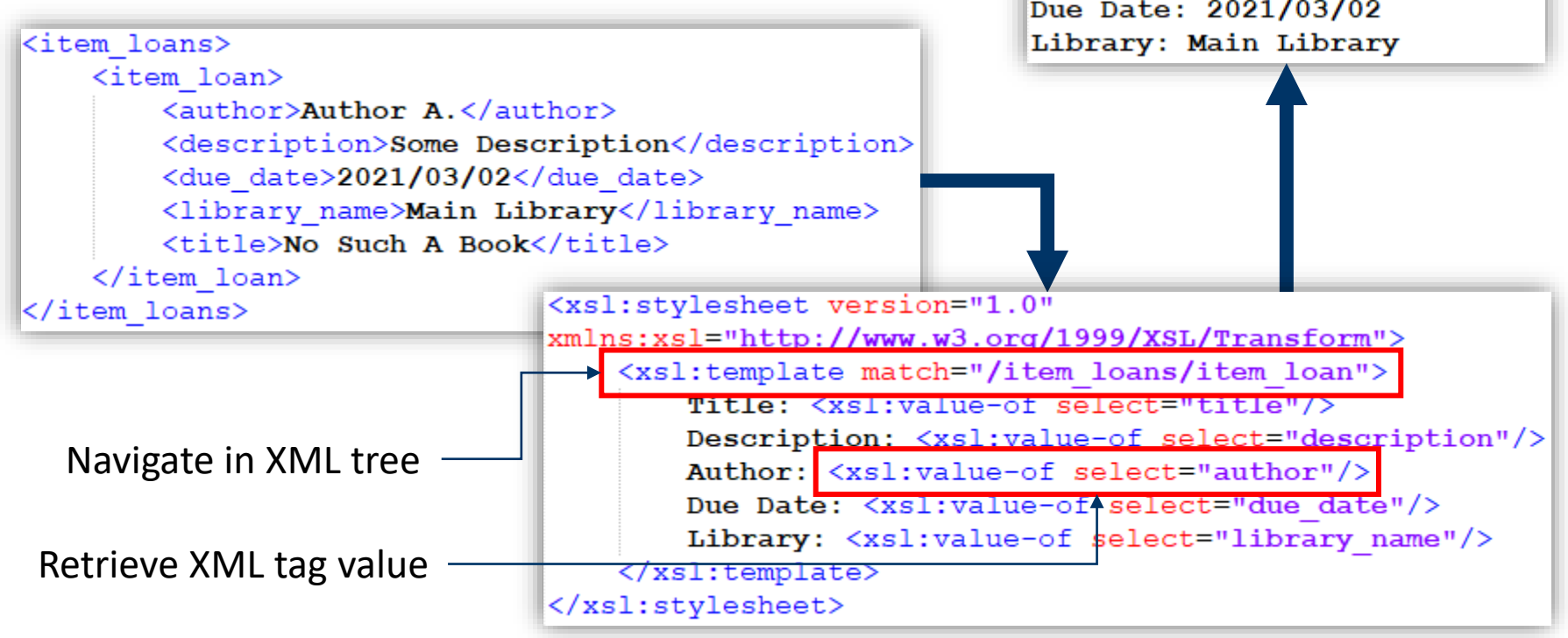

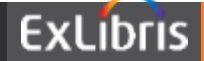

## **Tool for Testing XSL**

#### • XSLT Validator & Tester - Online Toolz (online-toolz.com)

| XML Input                                                                                                    | XSL Input                                                              |
|----------------------------------------------------------------------------------------------------|------------------------------------------------------------------------|
| <item_loans></item_loans>                                                                                                    | < <u>xsl:stylesheet</u> version="1.0"                                  |
| < <u>item_loan</u> >                                                                                                    | <pre>xmlns:xsl="http://www.w3.org/1999/XSL/Transform"&gt;</pre>        |
| <author>Author A.</author>                                                                                                    | <pre><xsl:template match="/item_loans/item_loan"></xsl:template></pre> |
| <description>Some Description<td><pre>&gt; Title: <xsl:value-of select="title"></xsl:value-of></pre></td></description>                                      | <pre>&gt; Title: <xsl:value-of select="title"></xsl:value-of></pre>    |
| < <u>due_date</u> >2021/03/02 <u due_date>                                                                                                    | Description: < <u>xsl:value-of</u> select="description"/>              |
| < <u>library_name</u> >Main_Library <u library_name>                                                                                                    | Author: < <u>xsl:value-of</u> select="author"/>                        |
| <title>No Such A Book</title>                                                                                                    | Due Date: <xsl:value-of select="due date"></xsl:value-of>              |
| <u item_loan>                                                                                                    | Library: < <u>xsl;value-of</u> select="library_name"/>                 |
| <u item_loans>                                                                                                    |                                                                        |
|                                                                                                    |                                                                        |
| T tarry to E1                                                                                                    |                                                                        |
| Result                                                                                                    |                                                                        |
| Result<br>xml version="1.0"?                                                                                                    |                                                                        |
| Result<br>xml version="1.0"?<br>Title: No Such A Book                                                                                                    |                                                                        |
| Result<br>xml version="1.0"?<br>Title: No Such A Book<br>Description: Some Description                                                                       |                                                                        |
| Result<br>xml version="1.0"?<br>Title: No Such A Book<br>Description: Some Description<br>Author: Author A.                                                  |                                                                        |
| Result<br>xml version="1.0"?<br>Title: No Such A Book<br>Description: Some Description<br>Author: Author A.<br>Due Date: 2021/03/02                          |                                                                        |
| Result<br>xml version="1.0"?<br>Title: No Such A Book<br>Description: Some Description<br>Author: Author A.<br>Due Date: 2021/03/02<br>Library: Main Library |                                                                        |

#### Letters - Ex Libris Knowledge Center (exlibrisgroup.com)

- Tips for using XSLT for Letter Configuration
- Next slides summarize the presentations and documents

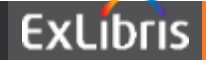

## **Hide empty fields - IF**

• IF the description is empty, do not show it in output.

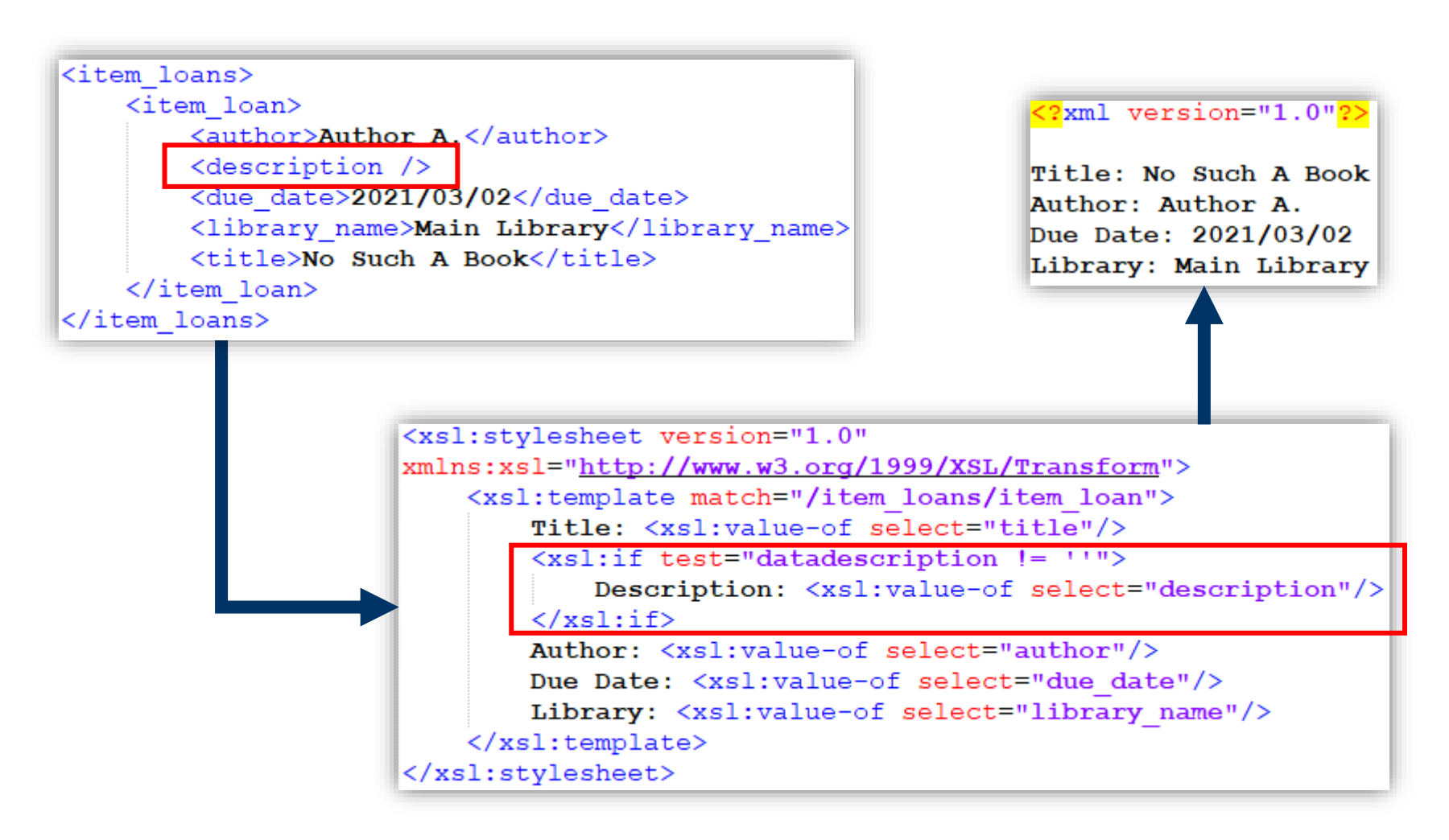

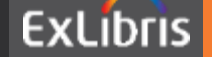

### **Replace String – WHEN CONTAINS, OTHERWISE**

\*\*\* Main Library \*\*\* -> \*\*\* North Library \*\*\*

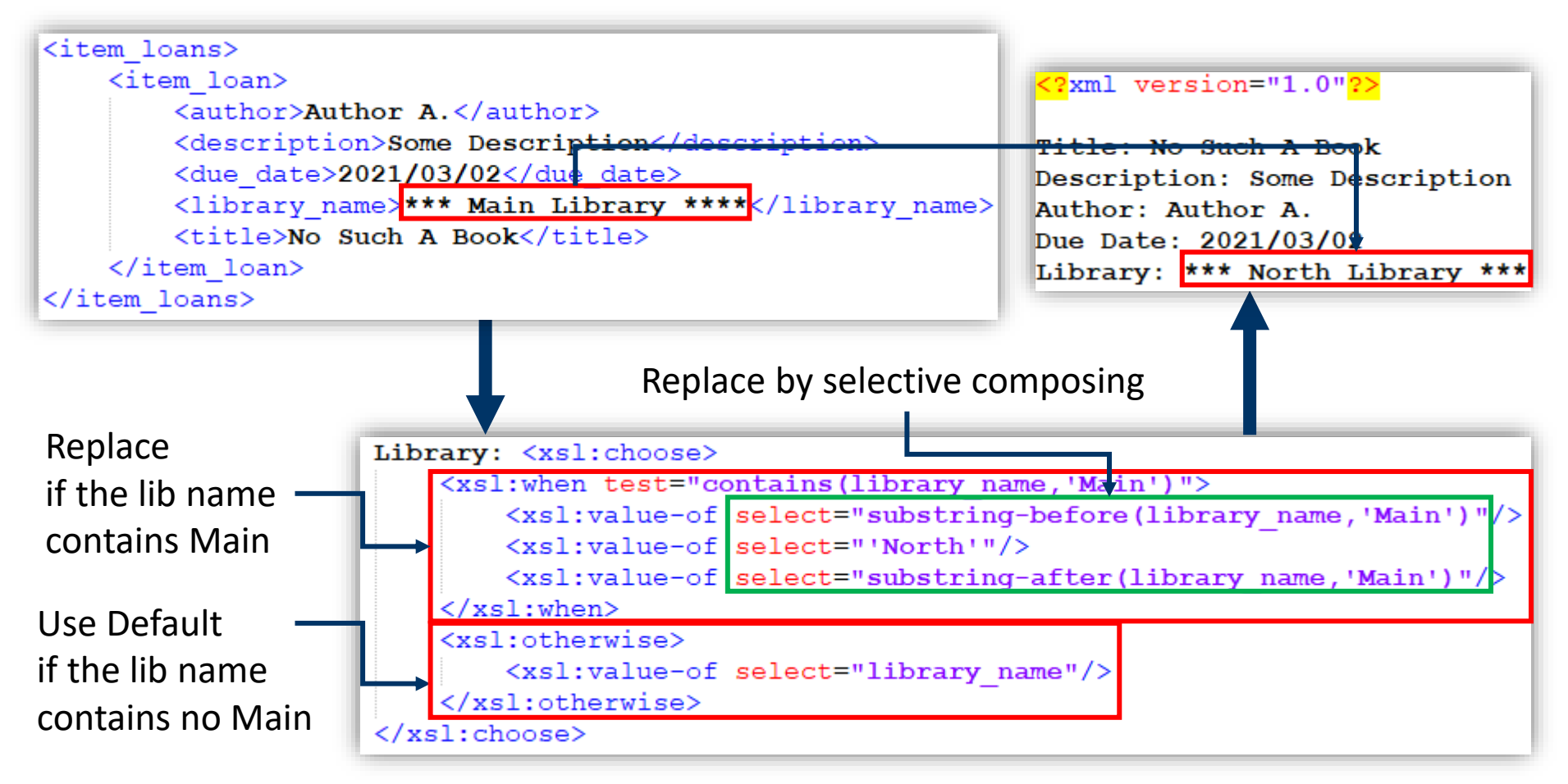

This is part of the XSLT script that convert the Library Name field

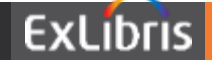

#### **Recursive Replace – TEMPLATE, PARAM**

- Replace all specific string within one XML tag
  - Main Library (Main Campus) -> North Library (North Campus)

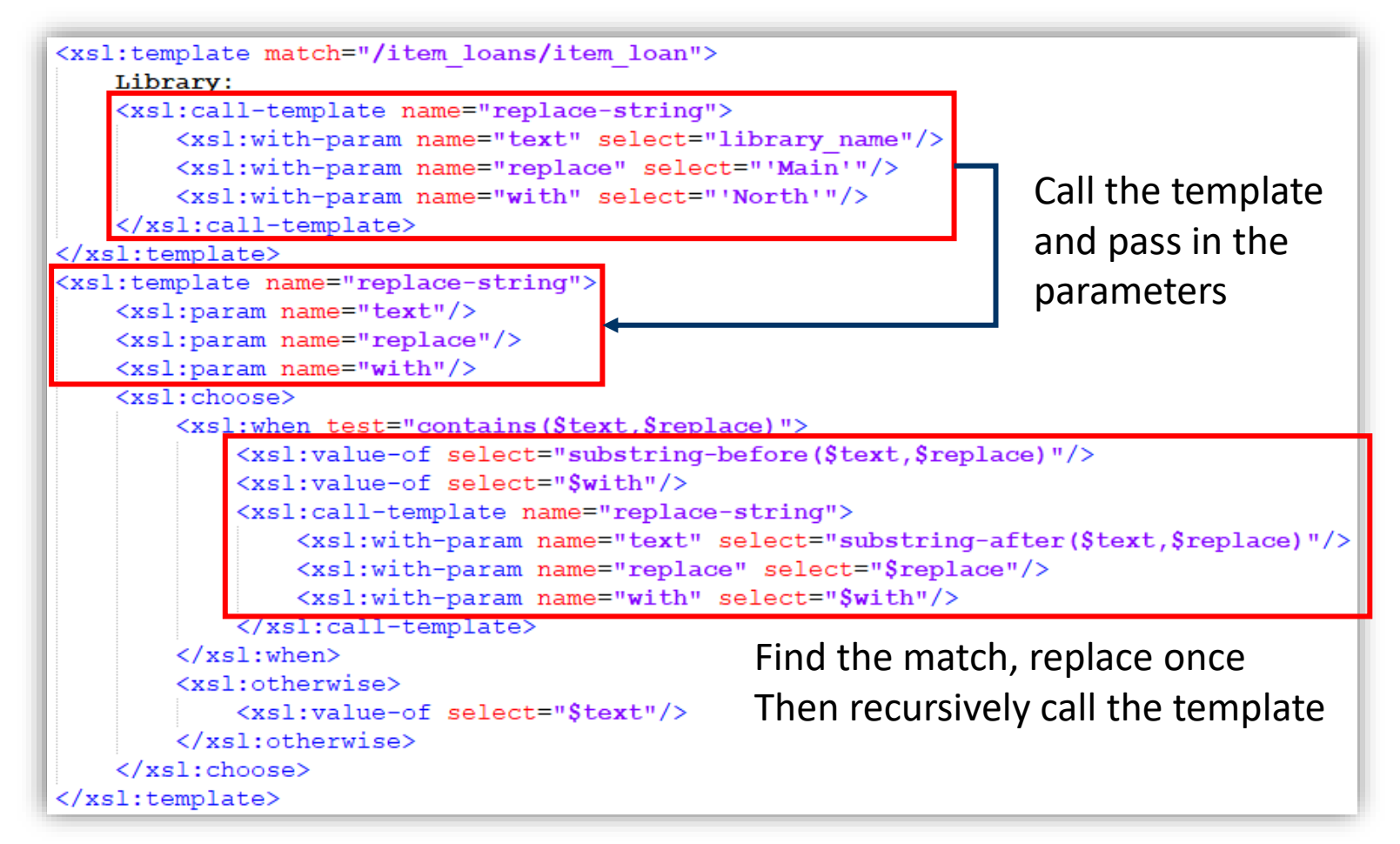

ExLibris

#### **Throw Error – MESSAGE, TERMINATE**

• Terminate the XSLT transform process or cancel the letter

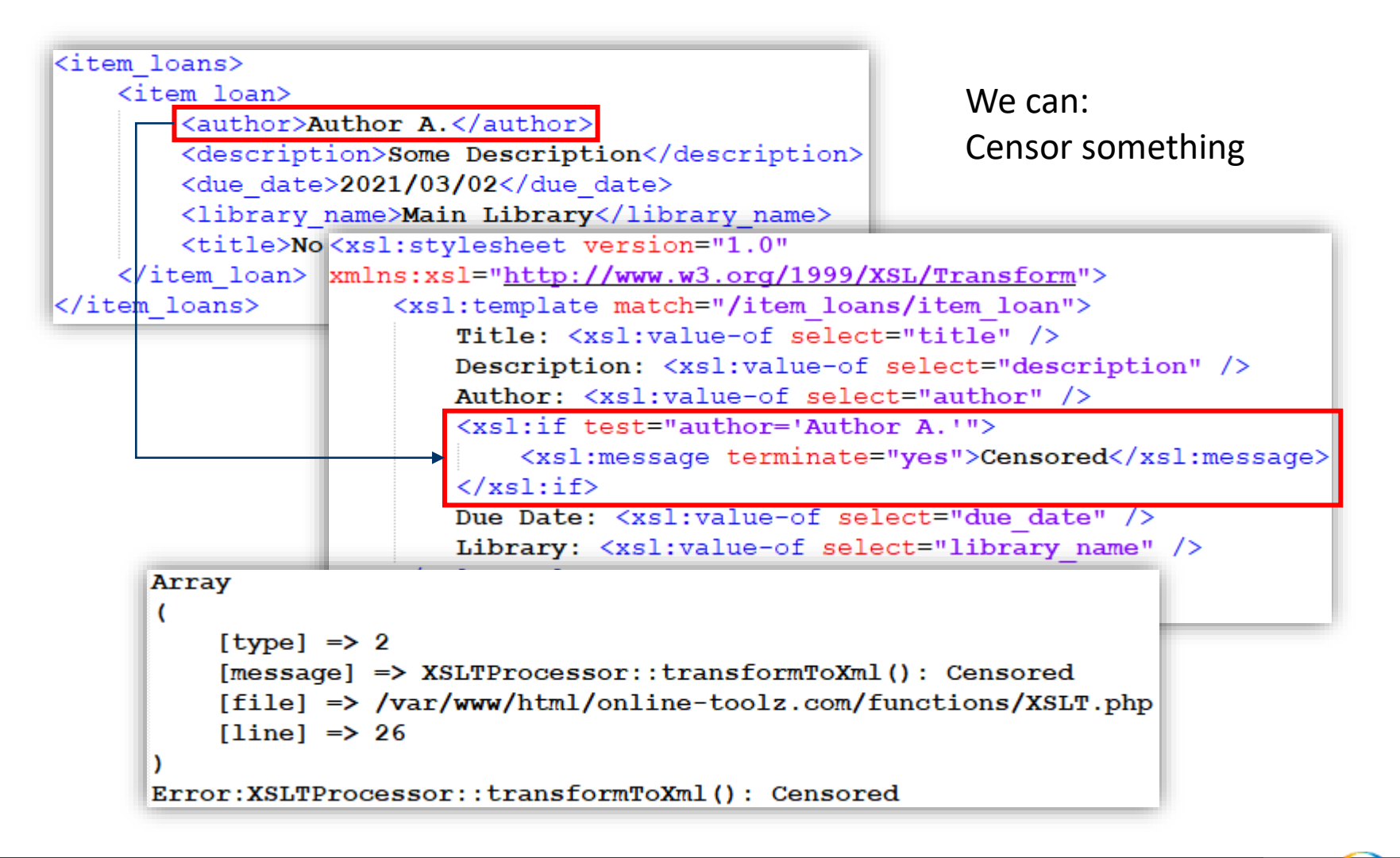

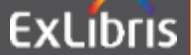

#### Date & Time – TRANSLATE, CONCAT, SUBSTRING

• Take the advantage of XSLT extensions from exslt.org:

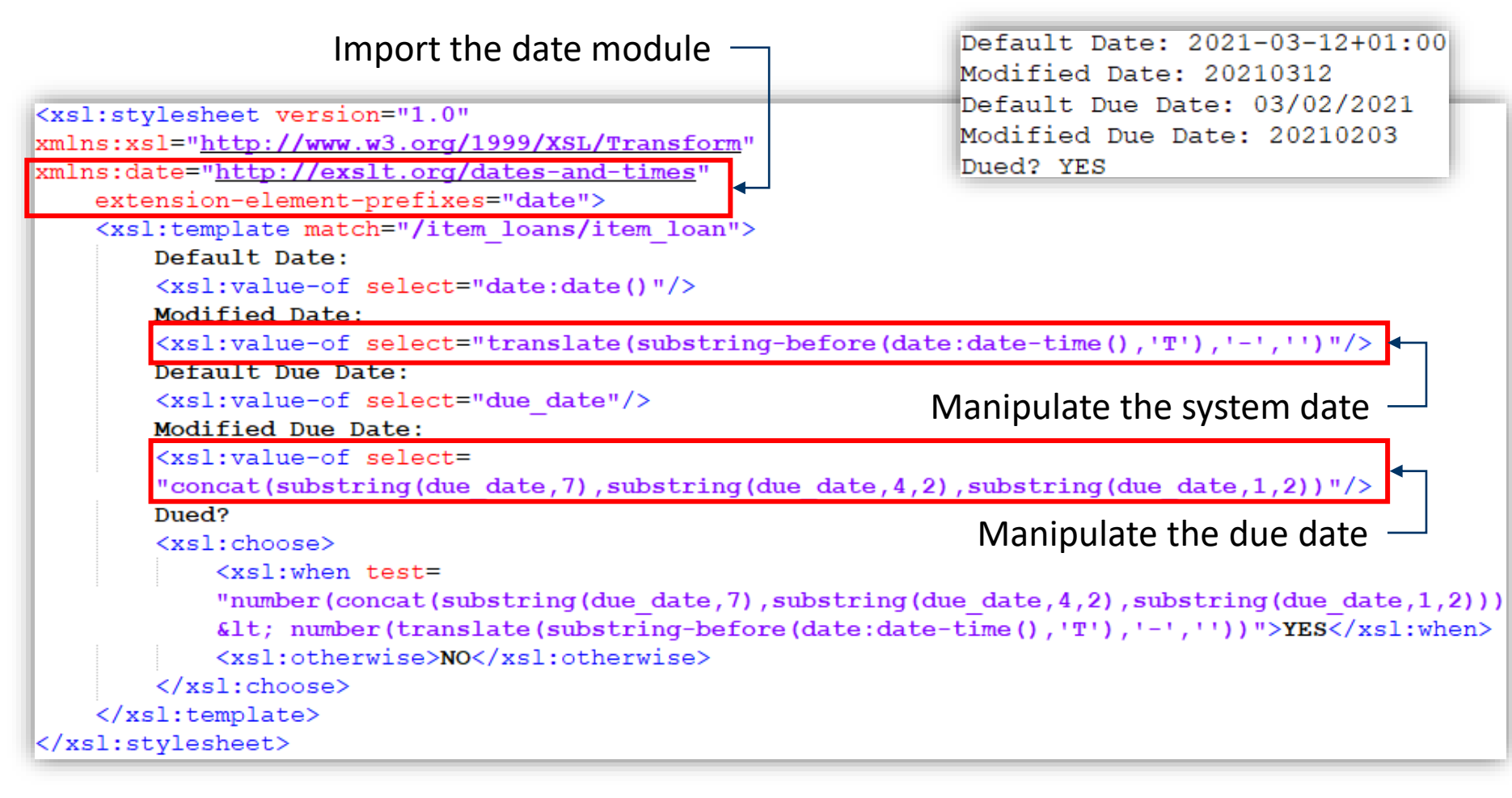

For more information about date and other EXLT extensions, refer to <u>http://exslt.org/</u>

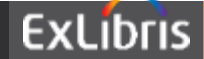

#### **Barcode – This deserves a specific document**

- For showing scannable barcode instead of numbers
- Install barcode font to the computer that will show it.

| •       | <ul> <li>Free Barcode</li> </ul> | e Font - Code 39  | <u> TrueType</u>                                           | 🎄 Free 3 of 9 Regular (TrueType) — 🗆 🗙                 |
|---------|----------------------------------|-------------------|------------------------------------------------------------|--------------------------------------------------------|
| • Cł    | neck the fo                      | nt in Word        | Print Install Font name: Free 3 of 9 Version: Version 1.01 |                                                        |
| File Ho | me Insert Design                 | Layout References | Mailings Review                                            | / TrueType Outlines                                    |
|         | Erro 2 of 0                      |                   |                                                            | abcdefobiikimnongrstuvwxyz                             |
| Paste   | Theme Fonts                      |                   |                                                            | 12 helquick brown fox liumps over the lazy dool 11 5D( |
| v 🗳     | Cambria                          | (Headings)        |                                                            | <sup>24</sup> he quick brown fox jumr                  |
|         | Calibri                          | (Body)            |                                                            |                                                        |
|         | SimSun                           | (Headings)        |                                                            |                                                        |
|         | SimSun                           | (Body)            |                                                            |                                                        |
|         | Recently Used Fonts              |                   |                                                            |                                                        |
|         | Free 3 of 9                      |                   |                                                            |                                                        |
|         | All Fonts                        |                   |                                                            |                                                        |
|         | Abadi                            | $\odot$           |                                                            |                                                        |

ExLibris

#### **Barcode – Continues**

• Wrap the barcode field with a font specified span tag

```
<xsl:value-of select="item_loan/title"/>
<xsl:value-of select="physical_item_display_for_printing/library_name"/>
<xsl:value-of select="item_loan/loan_date"/>
<xsl:value-of select="item_loan/due_date"/>
<xsl:value-of select="item_loan/due_date"/>
<xsl:value-of select="item_loan/due_date"/>
```

- You cannot test the barcode with system letter in Alma
  - Since the web server that carries Alma does not have the font
- Send the letter via email to the computer that has the font
- Caution:
  - The font is defined in the HTML code of the received letter
  - Numeric barcode will show if the recipient does not have font
- You can specify and install any other barcode font

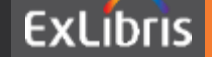

## **Basic of the Basics – all about inline HTML style**

- You can use tags <> to customize text format or layout.
- Most HTML tags appear in pairs with opening and closing.
- For example:
  - <b> tag can make text bold like this: BOLD
  - <i> tag can make text make text italic like: *ITALIC*
  - <center> put the enclosed text horizontally centered
  - <br/> tag creates more space between lines
  - <a href="URL"> tag can create URL links or email links
  - <font color="X"> use a different font color for wrapped text
  - <font size="X"> use a different font size for wrapped text
  - More options per your exploration online...

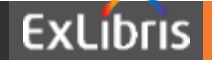

#### **Bonus – Use CSS to create responsive data table**

- Some letters on mobile screen deserve an adaptive layout
  - The letter shows as a table when the device width is wide
  - The letter changes into a list when the device width is limited

| 外借图书                                                              |        |                               |                               |        |
|-------------------------------------------------------------------|--------|-------------------------------|-------------------------------|--------|
| 题名                                                                | 作<br>者 | 原应还日期                         | 新应还日期                         | 图书馆    |
| 微观经济学:中级应用教程<br>. = Microeconomics:an<br>intermediate application | 李健     | 24/05/2021<br>23:59:00<br>CST | 20/05/2021<br>23:59:00<br>CST | 琳恩图书   |
| course / 字健土痈                                                     |        |                               |                               | 馆      |
| 微观经济学 : 中级应用教程                                                    |        | 24/05/2021                    | 20/05/2021                    | 琳因     |
| . = Microeconomics:an<br>intermediate application                 | 李健     | 23:59:00                      | 23:59:00                      | 图      |
| course / 李健主编                                                     | 002    | CST                           | CST                           | 书<br>馆 |
|                                                                   |        |                               |                               | 琳      |
|                                                                   | 李      | 24/05/2021                    | 20/05/2021                    | 恩      |
|                                                                   | -      | 23 Burnin                     | 23 Burnin                     | •      |

• Only requires minor modification to the letter template

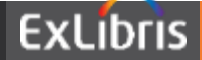

#### **Bonus – Define the CSS in the style.xsl**

- General > Letters > Components Configuration > style.xsl
  - Create a new template with name "responsiveStyle"
  - Take the advice and source code from This Blog

| < style.xsl |                                                                          |
|-------------|--------------------------------------------------------------------------|
| Labels Ten  | nplate                                                                   |
|             | Restore                                                                  |
| Xsl:        | <xsl:template name="responsiveStyle"><br/><style></style></xsl:template> |

#### /\* Label the data

#### \*/

#loanStatusNoticeCN td:nth-of-type(1):before { content: "题名"; } #loanStatusNoticeCN td:nth-of-type(2):before { content: "作者"; } #loanStatusNoticeCN td:nth-of-type(3):before { content: "原应还日期"; } #loanStatusNoticeCN td:nth-of-type(4):before { content: "新应还日期"; } #loanStatusNoticeCN td:nth-of-type(5):before { content: "图书馆"; }

#loanStatusNoticeEN td:nth-of-type(1):before { content: "Title"; }
#loanStatusNoticeEN td:nth-of-type(2):before { content: "Author"; }
#loanStatusNoticeEN td:nth-of-type(3):before { content: "Old Due Date"; }
#loanStatusNoticeEN td:nth-of-type(4):before { content: "New Due Date"; }
#loanStatusNoticeEN td:nth-of-type(5):before { content: "Library"; }

Depending on the ID of the table: Add CN and EN labels to the list respectively

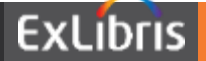

#### **Bonus – Apply the style and ID the tables**

- The minor modifications to the letter template
  - Applying the newly created "responsiveStyle"

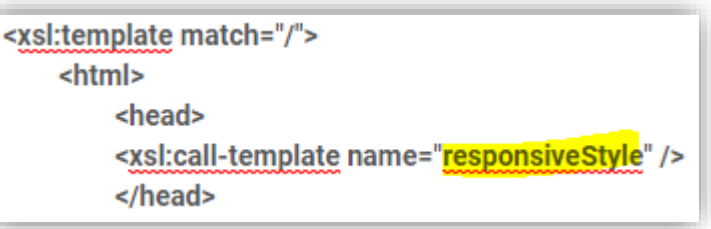

• Adding IDs to the CN and EN tables respectively

 <xsl:attribute name="style"> <xsl:call-template name="mainTableStyleCss" /> <!-- style.xsl --> </xsl:attribute> <thead>

 <xsl:attribute name="style"> <xsl:call-template name="mainTableStyleCss" /> <!-- style.xsl --> </xsl:attribute> <thead>

• Test with real mail and device, for compatibility issues...

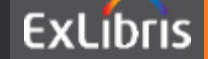

#### **Bonus – Apply the style and ID the tables**

- The workaround or fallback: static list styled table
  - Applying the newly created "responsiveStyle"

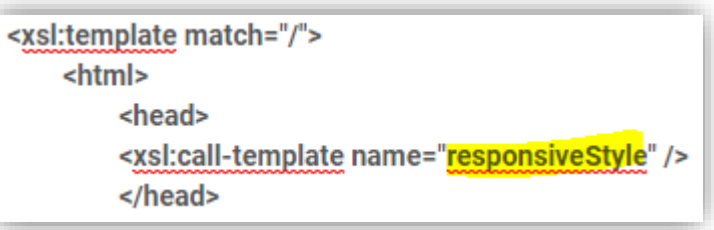

• Adding IDs to the CN and EN tables respectively

 <xsl:attribute name="style"> <xsl:call-template name="mainTableStyleCss" /> <!-- style.xsl --> </xsl:attribute> <thead>

 <xsl:attribute name="style"> <xsl:call-template name="mainTableStyleCss" /> <!-- style.xsl --> </xsl:attribute> <thead>

• Test with real mail and device, for compatibility issues...

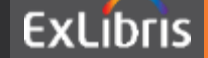

## **Tips and Tricks – all about making things better**

- Check the source XML to see what materials you can use
- Think about what to compose or what condition to make
- Import bib metadata or user info to enrich the XML.
- Check more inspiring XSLT extensions at <u>http://exslt.org/</u>.

• The Last Candy: Skip duplicated XML element or branch

```
<identifiers>
<code_value>
<code>Primary Identifier</code>
<value>111111</value>
</code_value>
<code_value>
<code>01</code>
<value>222222</value>
</code_value>
</code_value>
</code_value>
</code_value>
```

Use tag\_name[X] to specify the Xth branch or element in the XML

/identifiers/code\_value[2]/value

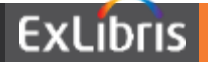

# THANK YOU

ChinaSupport@exlibrisgroup.com

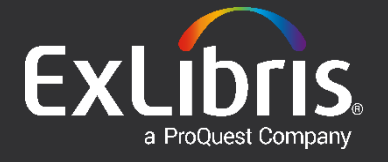

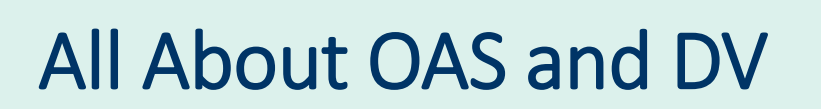

Ex Libris China Support Team

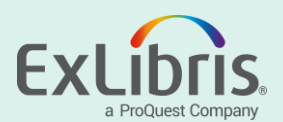

#### Introduction

#### Topics

- OAS: Oracle Analytics Server
- DV: Data Visualization

Availability

- Since Jan 2021, Alma users in CN have OAS and DV
- Relies on Analytics, DV is only available in Production ENV

#### Reference

• OAS (Oracle Analytics Server) and Data Visualization (DV)

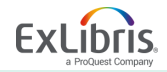
## **Basic - Analytics and Data Visualization are One**

#### It is the same Catalog in Data Visualization and Analytics

| Analytics                          |                                                                                                    |                                                        | ? 🕒                                             |
|------------------------------------|----------------------------------------------------------------------------------------------------|--------------------------------------------------------|-------------------------------------------------|
|                                    | □目录                                                                                                    |                                                        | 创建                                              |
|                                    | 我的文件夹 共享文件夹                                                                                                    | 搜索                                                     | Q 排序依据 修改时间 ▼ 🔳 🏭                               |
| ● 数据                               | 类型 名称                                                                                                    | 说明                                                     | 所有者 修改时间 🔻                                      |
| 机器学习                               | 슈 🏵 DEMO - Analytics Report                                                                                      |                                                        | HE_132915 几分钟前                                  |
| <b>米</b> 控制台                       | 다. DEMO - DV Project                                                                                             |                                                        | HE_132915 几分钟前                                  |
|                                    |                                                                                                    |                                                        | ? 🤇                                             |
|                                    |                                                                                                    |                                                        |                                                 |
| k▼ ⊕ ⊡ ⊑ < ⊞▼                      | 🐘 🖉 🔤 💌 😁 🗶 🏥 🛗 🛛 Location My Folders                                                                            |                                                        | ✓ ☐ Show Hidden Items                           |
| िर छ हे। ि ् स र<br>Folders है: के | Type All V Sort Name A-Z V Sho                                                                                   | w More Details                                         | ▼ Show Hidden Items                             |
| Folders E En V                     | Type All Sort Name A-Z Sho   Image: Sort DEMO - Analytics Report Last Modified 2021-3-17 1:47   Open Edit More ▼ | 2w More Details<br>7:54 │ Owner HE_13291510000541_575_ | Show Hidden Items D_cn01.alma.exlibrisgroup.com |

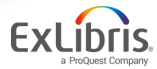

• Date Type: drag and drop to filter bar > options to set filter

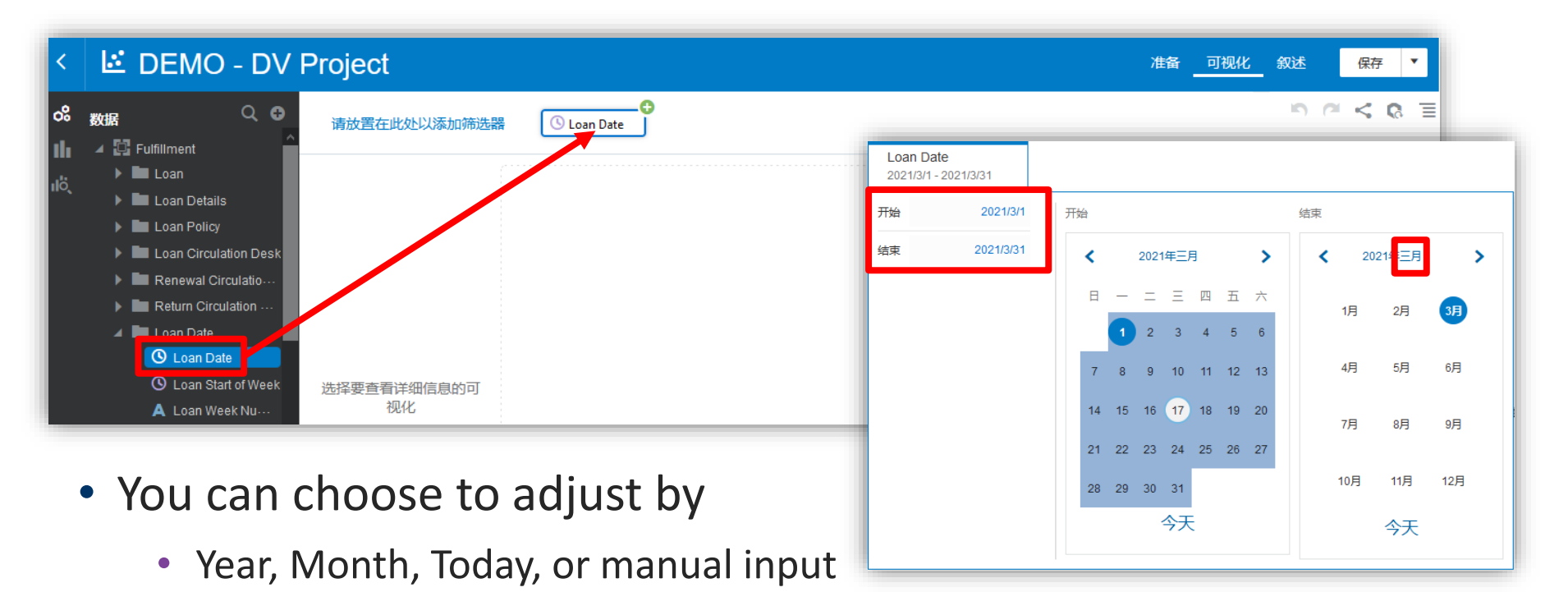

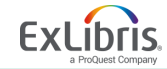

• Num Type: drag and drop to filter bar > options to set filter

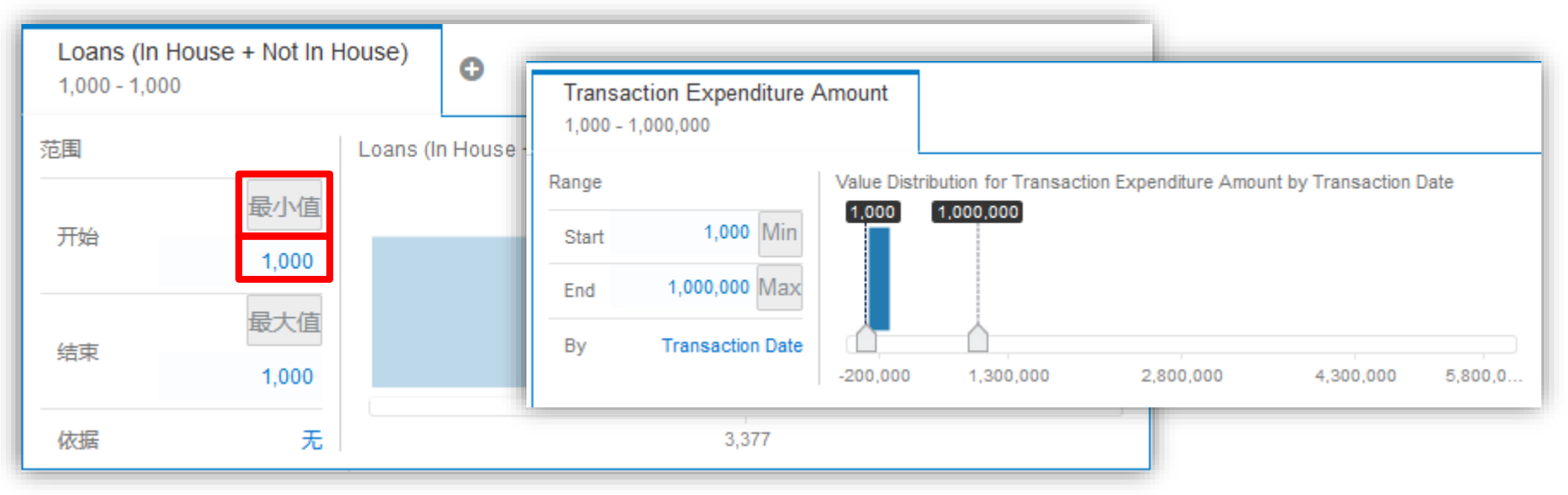

- Manually input the filter value or use Max or Min
  - You can drag the sliders (range indicators) when they are available

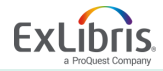

• List Type: drag and drop to filter bar > options to set filter

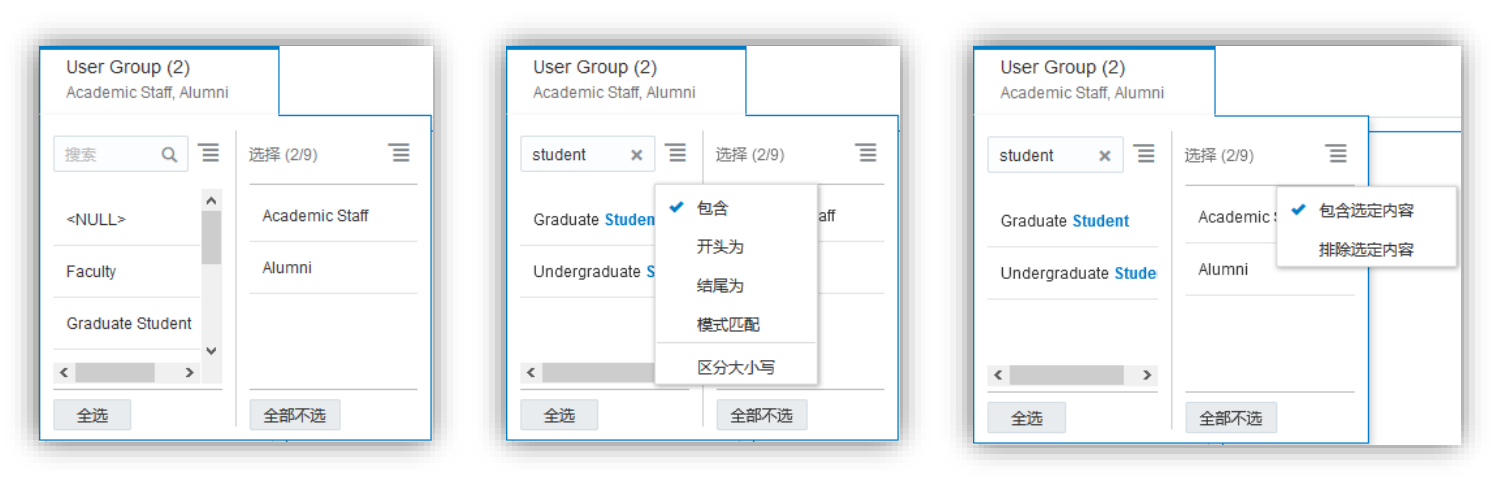

- Choose optional values in left, chosen one appears on the right
- Conditional search the optional filter fields
- Filter could be set to be a reverse filter (exclude values)

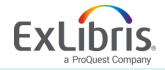

• Expression: Filters > Add Expression Filter...

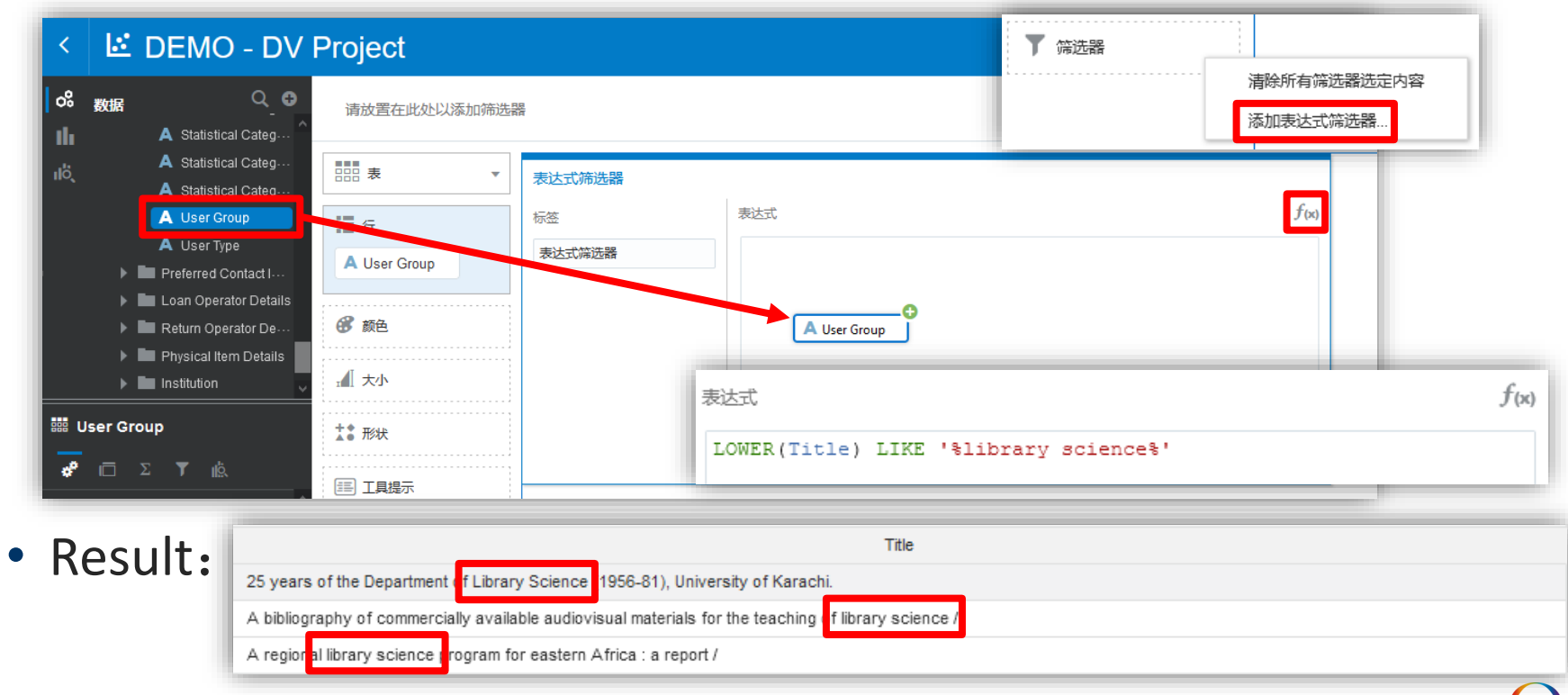

## Use Case 1 - Replace specific characters in a text field

- Analytics > Data Visualization > Create > Project
- Add Data Set > Subject Areas > Fulfillment > Add to Project
- Search > Policy Name > Add Filter
  - Notice mix usage of Month and month
- Add Calculation > Policy Name Rev
  - Drag in Policy Name from the left
  - Search function with "replace"
- Rewrite the function script to:
  - REPLACE(Policy Name, 'week', 'Week')

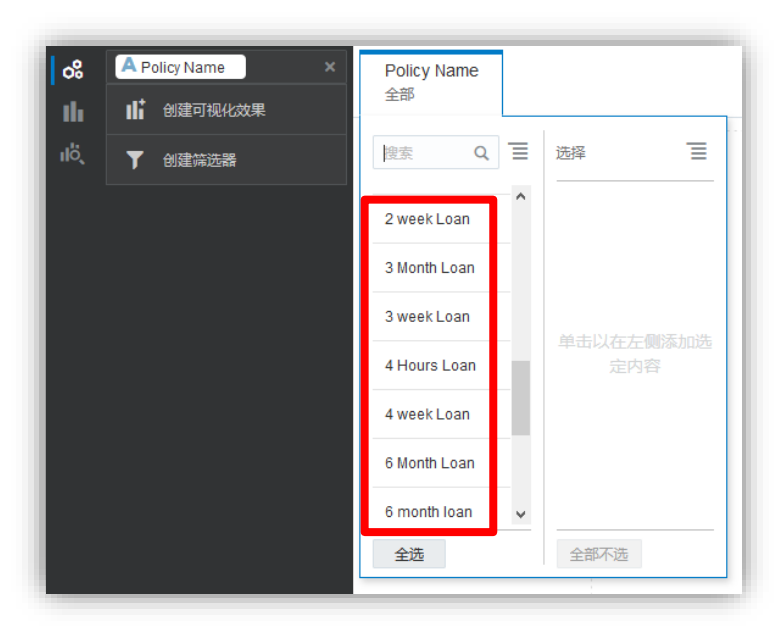

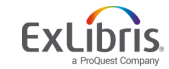

## Use Case 1 – Replace specific characters in a text field

- My Calculation > Drag in Policy Name Rev > Check the result
- Use REPLACE recursively for replacing other characters:
  - REPLACE(REPLACE(Policy Name, 'week', 'Week'), 'hour', 'Hour')
  - There is no technical limit on the recursive usage of REPLACE

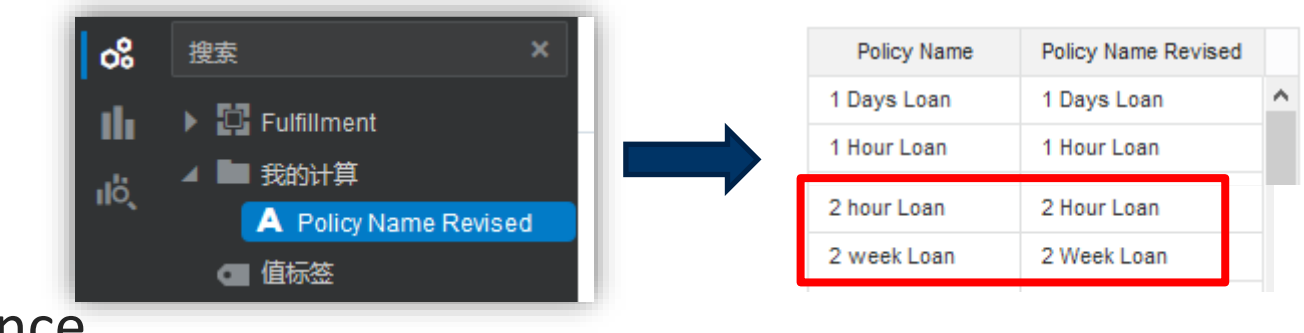

- Reference
  - How to use functions on fields in Alma Analytics Data Visualization

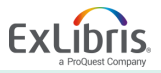

- Usage Data > Usage Data Filter > Add Filters > Previous Year
- Select the following fields and add them to view:
  - Usage Date > Usage Date Year
  - Platform > Platform
  - Usage Data Details Release 5 > Usage Measures Total

| Usage Date Filter<br>Previous Year |     |                       |                 |                             |                      |   | <b>n</b> ∩ < | 8 | = |
|------------------------------------|-----|-----------------------|-----------------|-----------------------------|----------------------|---|--------------|---|---|
| 表 ▼                                | Usa | age Date Year, Platfo | orm, Usage Meas | sures Total                 |                      |   |              |   |   |
|                                    |     |                       | Usage Date Year | Platform                    | Usage Measures Total |   |              |   |   |
| 1 行                                |     |                       | 2020            | ACS                         | 6,947,642.00         | ^ |              |   |   |
| Usage Date Year                    |     |                       | 2020            | ACS Publications            | 697,742.00           |   |              |   |   |
|                                    |     |                       | 2020            | AMA Manual of Style         | 124.00               |   |              |   |   |
| A Platform                         |     |                       | 2020            | AMS                         | 2,077.00             |   |              |   |   |
| # Usage Measures Total             |     |                       | 2020            | APS                         | 1,430,246.00         |   |              |   |   |
|                                    |     |                       | 2020            | American National Biography | 37.00                |   |              |   |   |

© 2020 Ex Libris | Confidential & Proprietary

- After confirm the result > Remove Usage Date Year field
- Drag Usage Measures Total from left column to top filter bar
- After adding the filter > Choose to filter out the top 10

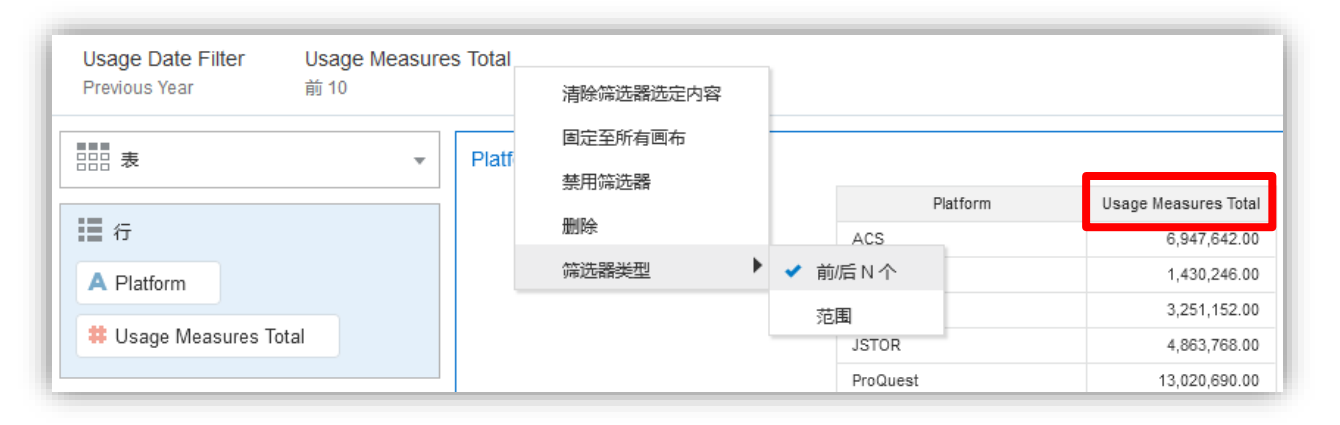

Drag this field may make it lost

• Do NOT drag the field in the view, if you did carefully put it back

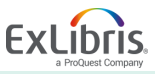

• Duplicate Visualization > Change Visualization Type (bar)

| Usage Date Filter<br>Previous Year | Usage Measur<br>前 10 | res Total                |                      |                        | 5 0 > 5 C                  |
|------------------------------------|----------------------|--------------------------|----------------------|------------------------|----------------------------|
|                                    | -                    | Platform, Usage Measures | s Total              |                        | (in ka                     |
|                                    |                      | ]                        | Platform             | n Usage Measures Total | 用作筛选器                      |
| 行                                  |                      |                          | ACS                  | 6,947,642.00           | 添加统计信息 ▶                   |
| A Platform                         |                      |                          | APS                  | 1,430,246.00           | 编辑 🕨                       |
|                                    |                      |                          | Gale                 | 3,251,152.00           |                            |
| Usage Measures Tota                | 1                    |                          | JSTOR                | 4,863,768.00           | 删除可视化                      |
|                                    |                      | ]                        | ProQuest             | 13,020,690.00          |                            |
| Usage Date Filter<br>Previous Year | Usage Measur<br>前 10 | es Total                 |                      |                        |                            |
|                                    | *                    | Platform, Usage Measures | Total                | Platform, Usage Mea    | sures Total 🛛 🦉 🔳 🖉 🔳      |
|                                    |                      | Platform                 | Usage Measures Total | Platfo                 | orm Usage Measures 更改可视化类型 |
| 行                                  |                      | ACS                      | 6,947,642.00         | ACS                    | 6,947,642.00               |
| A Platform                         |                      | APS                      | 1,430,246.00         | APS                    | 1,430,246.00               |
|                                    |                      | Gale                     | 3,251,152.00         | Gale                   | 3,251,152.00               |
| 🐺 Usage Measures Tota              |                      | JSTOR                    | 4,863,768.00         | JSTOR                  | 4,863,768.00               |
|                                    |                      | ProQuest                 | 13 020 690 00        | ProQuest               | 13 020 600 00              |

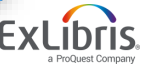

© 2020 Ex Libris | Confidential & Proprietary

• Sort the table and the graph

| Platfo | rm, Usage Measures Total       |                                       |
|--------|--------------------------------|---------------------------------------|
|        | Platform                       | Usage Measures Tot <mark>i</mark> l 韋 |
|        | ScienceDirect licensed content | 15,396,760.00                         |
|        | ProQuest                       | 13,020,690.00                         |
|        | SpringerLink                   | 11,298,495.00                         |
|        | Wiley Online Library           | 9,189,251.00                          |

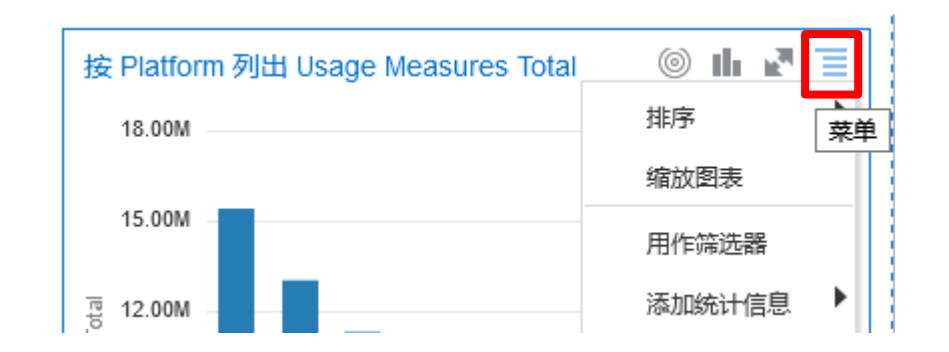

• Share the result in the format of PPTX, PDF, PNG, or CSV:

| Usage Date Filter<br>Previous Year | Usage Measure<br>前 10 | s Total |                                |                        |               |     |      | ≣ <mark>ଜ &lt;</mark> ⊂ ⊂ |
|------------------------------------|-----------------------|---------|--------------------------------|------------------------|---------------|-----|------|---------------------------|
|                                    | *                     | Platfor | m, Usage Measures Total        |                        | 按 Platform 列出 | 共享  |      |                           |
|                                    |                       |         | Platform                       | Usage Measures Total 🔻 | 18.00M        |     |      |                           |
| 格状图列                               |                       |         | ScienceDirect licensed content | 15,396,760.00          |               | XIT | 1101 |                           |
| k                                  |                       |         | ProQuest                       | 13,020,690.00          | 15.00M        |     |      |                           |

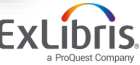

© 2020 Ex Libris | Confidential & Proprietary

#### Use Case 3 - the most and the least of Usage Total

- Create Project > Add Data Set > Subject Area > E-Inventory
- Add Fiscal Period Filter to filter bar > Choose Previous Fiscal Year
- Drag Fiscal Period Start End to view > For checking the filter
- Add Usage Total and Platform (from COUNTER...) to view

| Fiscal Period Filter<br>Previous Fiscal Year |                        | <b>で ~ べ の 三</b>         |               |                                     |   |  |
|----------------------------------------------|------------------------|--------------------------|---------------|-------------------------------------|---|--|
|                                              | Fiscal Period Start En | d, Usage - Votal, Platfo | orm (from CO  | UNTER report)                       |   |  |
|                                              |                        | Fiscal Period Start End  | Usage - Total | Platform (from COUNTER report)      |   |  |
| 1 行                                          |                        | 20200101 - 20201231      | 0.00          |                                     | - |  |
| A Fiscal Period                              |                        | 20200101 - 20201231      | 190,221.00    | ACS Publications                    |   |  |
|                                              |                        | 20200101 - 20201231      | 1,520,802.00  | APS                                 |   |  |
| # Usage - Total                              |                        | 20200101 - 20201231      | 26,753.00     | American Society of Civil Engineers |   |  |
| A Diatform (fro                              |                        | 20200101 - 20201231      | 165,388.24    | Cambridge Core                      |   |  |
|                                              |                        | 20200101 - 20201231      | 3,884.00      | ICE Virtual Library                 |   |  |

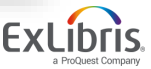

### Use Case 3 - the most and the least of Usage Total

• Use introduced method to filter out the top 5 and sort them

| Fiscal Period Filter<br>Previous Fiscal Year | Usage - Total<br>前 5                  |                |                                | <b>n</b> (2 | < | 8 | Ξ |
|----------------------------------------------|---------------------------------------|----------------|--------------------------------|-------------|---|---|---|
|                                              | Usage - Total, Platform (from COUNTER | report)        |                                |             |   |   |   |
|                                              |                                       | Usage - Tota 💌 | Platform (from COUNTER report) |             |   |   |   |
| 1 行                                          |                                       | 9,474,332.00   | SpringerLink                   |             |   |   |   |
| # Usage - Total                              |                                       | 3,843,893.31   | ScienceDirect licensed content |             |   |   |   |
| - Osuge rotar                                |                                       | 1,520,802.00   | APS                            |             |   |   |   |
| A Platform (fro                              |                                       | 684,177.21     | ProQuest                       |             |   |   |   |
|                                              |                                       | 570,900.00     | IEEE Xplore                    |             |   |   |   |

| Let System decide | Usage - Total, Platform (from COUNTER report) |                 |                                |  |  |  |  |
|-------------------|-----------------------------------------------|-----------------|--------------------------------|--|--|--|--|
| which fits the    | tet has been been been been                   | Usage - Total 💌 | Platform (from COUNTER report) |  |  |  |  |
| which his the     |                                               | 9,474,332.00    | SpringerLink                   |  |  |  |  |
| data the best     |                                               | 3,843,893.31    | ScienceDirect licensed content |  |  |  |  |
|                   |                                               | 1,520,802.00    | APS                            |  |  |  |  |
|                   |                                               | 684,177.21      | ProQuest                       |  |  |  |  |
|                   |                                               | 570,900.00      | IEEE Xplore                    |  |  |  |  |

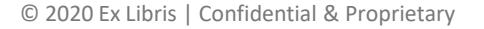

## Use Case 3 - the most and the least of Usage Total

Menu > Edit > Duplicate Visualization

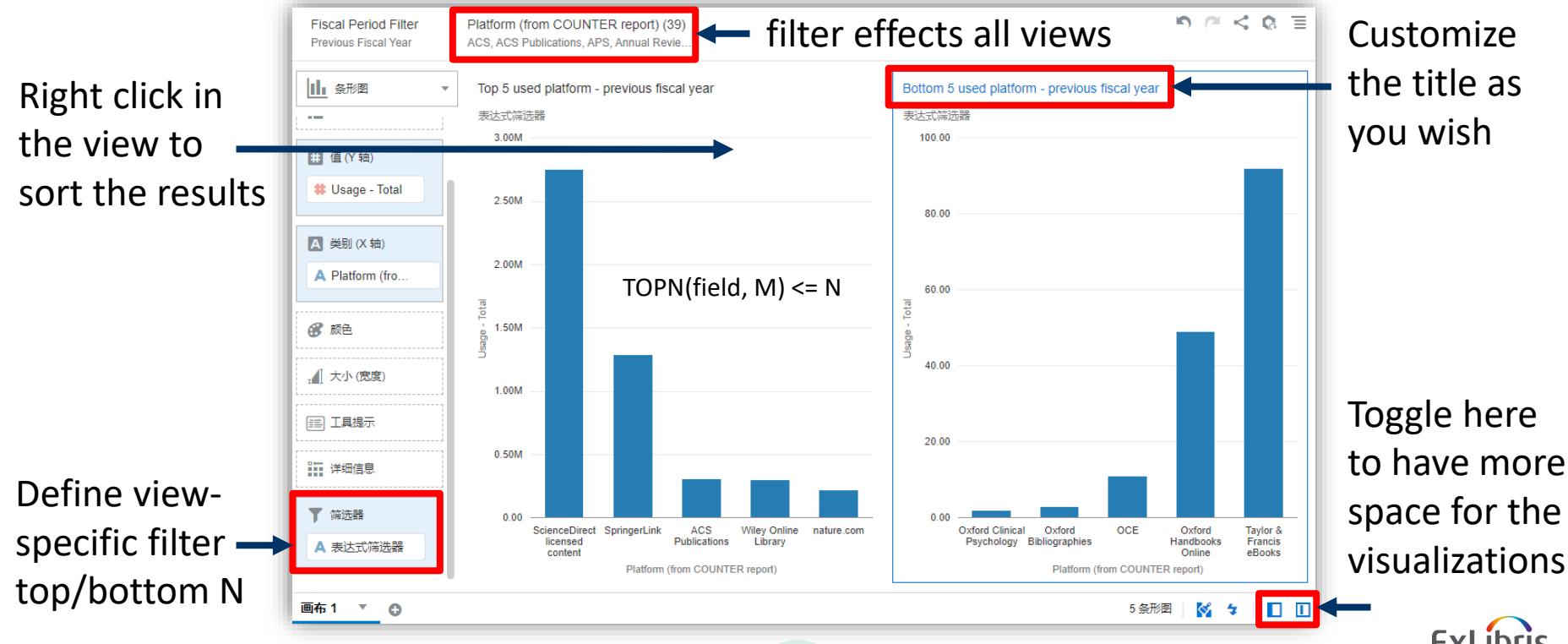

16

## Use Case 4 - import external data for Analytics and DV

• Bring in translation to Analytics or DV from external data

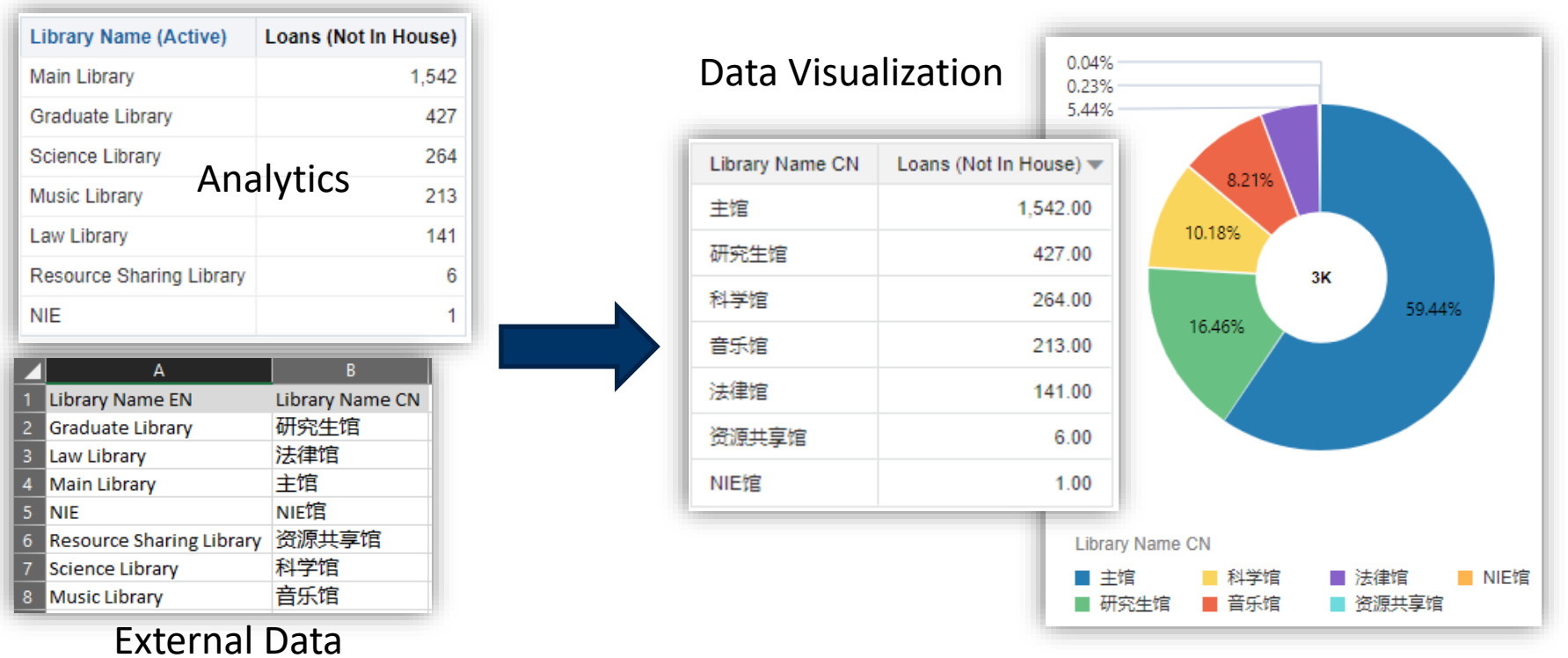

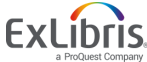

### Use Case 4 - import external data for Analytics and DV

- 1. Create a new data set by uploading external data in DV
- 2. Create a project with the data sets that need linking fields
  - You can create project from the new data set directly
  - Then add other subject area to the project
- 3. Go to Prepare > Data Diagrams > Add Match (Linking)
- 4. Add the linked data and the data in concern into view
  - In DEMO, they are the CN library name and the number of loans
- 5. Add filters and apply sorting to the table if it is necessary
- 6. Duplicate the view and visualize the table side by side

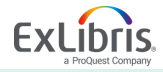

# Thank you!

ChinaSupport@exlibrisgroup.com

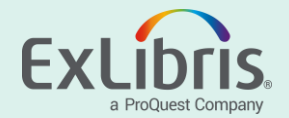